# Link IoT Edge 认证测试工具安装和测试说明

#### 测试组网图

进行 Link IoT Edge 认证测试,您需要按照下图搭建网络测试环境。 Link IoT Edge 软件运行在边缘计算网关上, Windows PC 上安装 Link IoT Edge 认证测试工具(LinkIoTEdge\_Tester),Windows PC 和边缘计算网关在同 一个网络中。

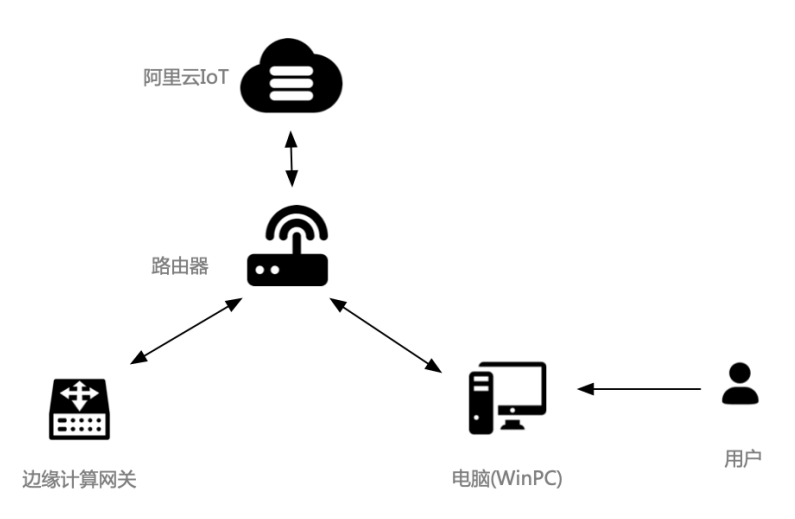

## 测试工具安装

- 1、 测试工具支持 windows7 和 windows10 两个操作系统。下载测试工具 包并且进行解压。
   Link-IoT-Edge Tester 下载
- 2、 如果电脑安装了 python, 且不是 python 2.7 的版本, 请先把 python 卸载。如果已经安装了 python 2.7 的版本或者未安装 python, 请直接 进行下一步。
- 3、 您需要以管理员身份运行来安装该测试工具, 点击一键安装批处理文件 进行安装 (Windows 7 的系统点击 setup for win7, Windows 10 的系

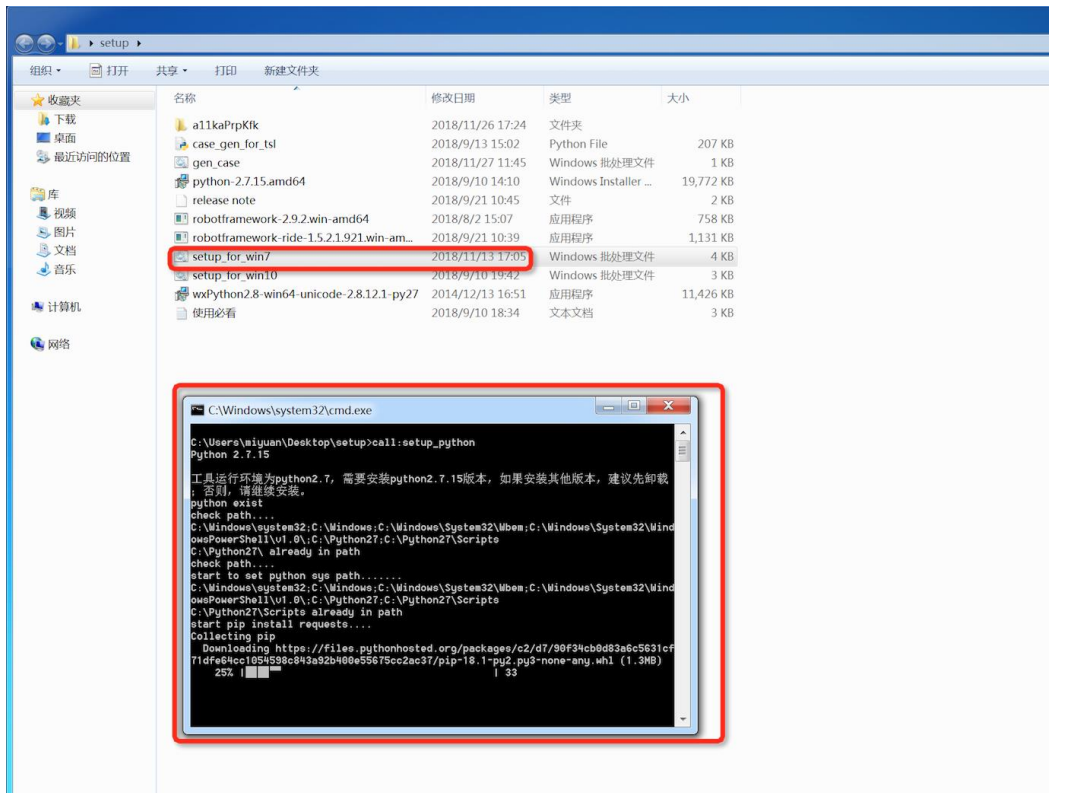

## 统点击 setup\_for\_win10) 后会自行出现下面的 cmd 的弹窗。

4、 如果您的 PC 中已经安装了 python2.7 的版本,将不会安装 python2.7, 自动跳过 python 的安装。如果 PC 中未安装 python,则会跳到自动跳 到 python2.7 的安装界面。按照下面的步骤以此安装,直到安装成功。

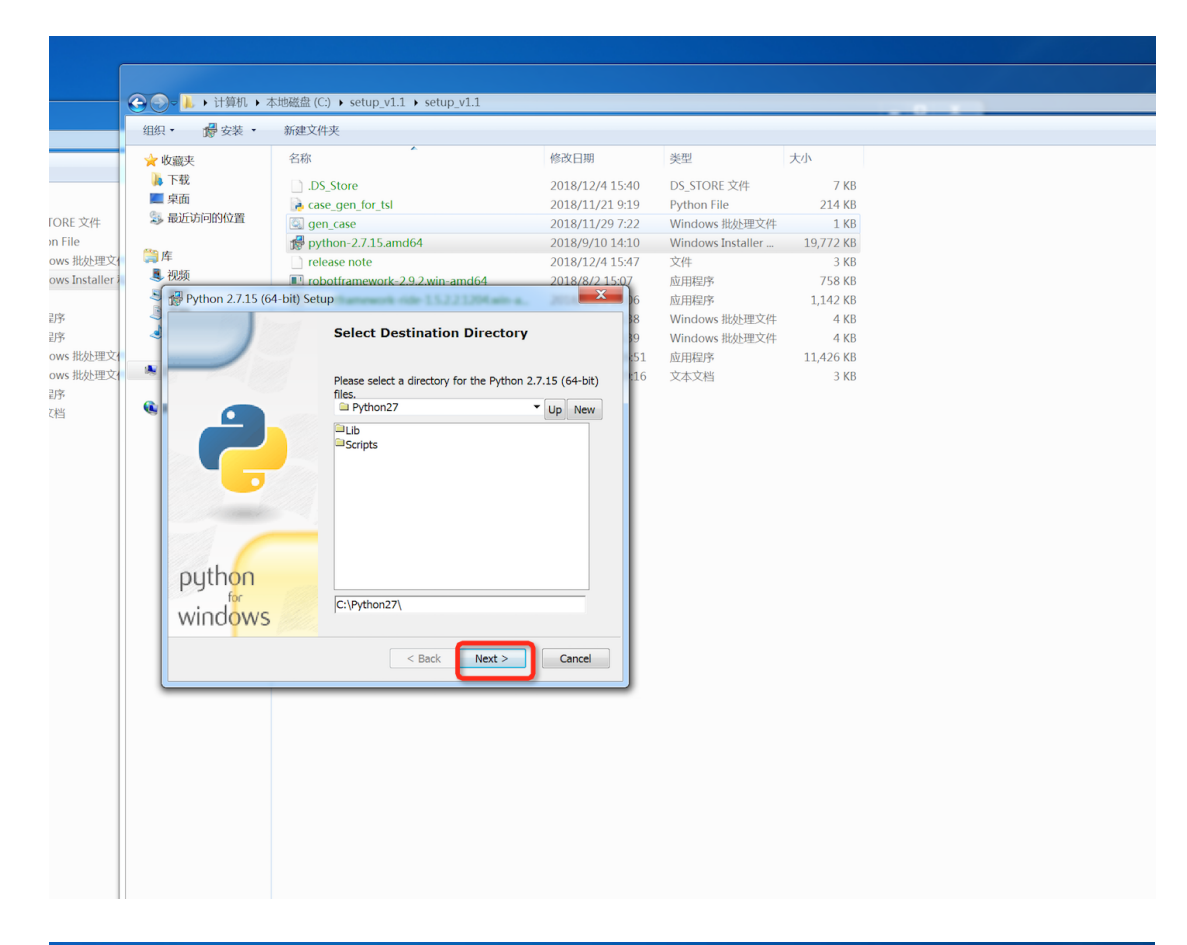

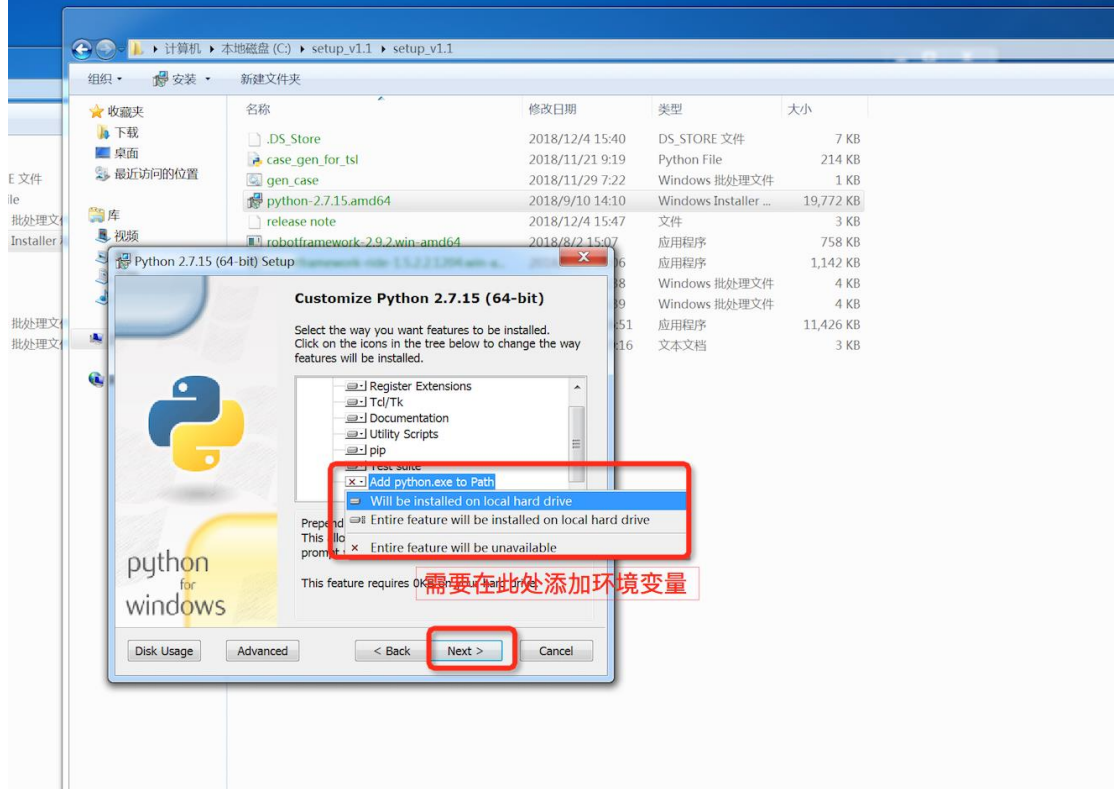

| 襘 收藏夹             | 名称                                                                                                    | 修改日期                                                                   | 类型                                                                                                    | 大小           |
|-------------------|----------------------------------------------------------------------------------------------------|------------------------------------------------------------------------|----------------------------------------------------------------------------------------------------|--------------|
| ▶ 下载              | D. D. Chara                                                                                                    | 2019/12/4 15:40                                                        |                                                                                                    | 7.1          |
| ■ 桌面              | DS_Store                                                                                                    | 2018/12/4 15:40                                                        | DS_STORE 文件<br>Python File<br>Windows 批处理文件                                                                                                    | 214 K        |
| 📜 最近访问的位置         | ase_gen_tor_tsi                                                                                                    | 2018/11/21 9:19                                                        |                                                                                                    | 214 K        |
|                   | gen_case                                                                                                    | 2010/11/29 7.22                                                        |                                                                                                    | 10 772 4     |
| 雪库                | je python-2.7.15.amdo4                                                                                                    | 2010/9/10 14.10                                                        | 立かり<br>立りた                                                                                                    | 19,772 K     |
| ■ 视频              | release note                                                                                                    | 2010/12/4 13.47                                                        | 人1十<br>市田田商                                                                                                    | J N<br>JEO V |
| Duthon 2715 (     | 64 bit) Sotup                                                                                                    | 2010/0/2 15:0/                                                         | 应用程序                                                                                                    | 1142 4       |
| Fythom 2.7.13 (   | out-bity setup                                                                                                    |                                                                        | NUFRNet file hun the hun the | 1,142 K      |
|                   | Customize Python 2.7.1                                                                                                    | L5 (64-bit)                                                            | Windows 批处理文件                                                                                                    | 4 1          |
|                   |                                                                                                    | · · · · · · · · · · · · · · · · · · ·                                  | 应用把序                                                                                                    | 11 4 DG K    |
|                   | Select the way you want features                                                                                                    | s to be installed.                                                     | 以出性が                                                                                                    | 11,420 K     |
| 1                 | features will be installed.                                                                                                    | str to change the hay                                                  | 人中又怕                                                                                                    | JA           |
|                   | al Pagistar Extension                                                                                                    |                                                                        |                                                                                                    |              |
|                   | -@-J Tcl/Tk                                                                                                    | \$                                                                     |                                                                                                    |              |
|                   | - Documentation                                                                                                    |                                                                        |                                                                                                    |              |
|                   | Utility Scripts                                                                                                    | =                                                                      |                                                                                                    |              |
|                   | pip<br>                                                                                                    |                                                                        |                                                                                                    |              |
| in the second     | Add python.exe to                                                                                                    | Path +                                                                 |                                                                                                    |              |
| python<br>windows | Prepend C:\Python27\ to the sy<br>This allows you to type 'python<br>prompt without needing the full<br>This feature requires 0KB on yo | vstem Path variable.<br>' into a command<br>I path.<br>our hard drive. |                                                                                                    |              |
| Disk Usage        | Advanced < Back Nex                                                                                                    | t > Cancel                                                             |                                                                                                    |              |
|                   |                                                                                                    |                                                                        |                                                                                                    |              |
| 100               |                                                                                                    |                                                                        |                                                                                                    |              |

| <ul> <li>              ◆ 收載             ◆ 内部             ◆ 欠型             大小      </li> <li>             下報             」DS_Store         </li> <li>             の方式のにないました思えのにないました思えのないました思えのないました思えのにないました思えのにないました思えのないました思えのないました思えのないました思えのないました思えのないました思えのないました思えのないました思えのないました思えのないました思えのないました思えのないました思えのないました思えのないました思えのないました思えのないました思えのないました思えのないました思えのないました思えのないました思えのないました思えのないました思えのないました思えのないました思えのないました思えのないました思えのないました思えのないました思えのないました。               そののなのないました。             本のないました。             本のないました。             本のないました思えのないました思えのないました思えのないました思えのないました思えのないました。             本のないました思えのないました思えのないました思えのないました思えのないました。             本のないました思えのないました思えのないました思えのないました思えのないました。             本のないました思えのないました思えのないました。</li></ul> |        | ☆ 安装 ・       | 新建文件夹                          |                 |                   |          |
|----------------------------------------------------------------------------------------------------|--------|--------------|--------------------------------|-----------------|-------------------|----------|
| <ul> <li>下報         <ul> <li>D5_Store</li> <li>2018/12/4 15:40</li> <li>D5_STORE 文件</li> <li>78</li> <li>2018/11/21 9:19</li> <li>Python File</li> <li>214</li> <li>2018/11/21 9:19</li> <li>Python File</li> <li>214</li> <li>2018/11/29 7:22</li> <li>Windows Itability T</li> <li>18</li> <li>Python 2.7.15.amd64</li> <li>2018/81/21 9:13</li> <li>Vindows Itability T</li> <li>72</li> <li>Windows Itability T</li> <li>74</li> <li>10</li> <li>2018/81/21 15:07</li> <li>2018/81/21 15:07</li> <li>218</li> <li>218/81/21 15:07</li> <li>218/81/21 15:07</li> <li>218/81/21 15</li></ul></li></ul>                          | 🚖 收藏夹  |              | 名称                             | 修改日期            | 类型                | 大小       |
| 单面<br>录面<br>最近访问的处置<br>gen_case                                                                                                    | 🝌 下载   |              | DS Store                       | 2018/12/4 15:40 | DS STORE 文件       | 7 K      |
| ● 最近访问的的位置<br>gen_case Q18/11/29 7:22 Windows 批处理文件 1 # Python 2.7.15.amd64 2018/9/10 14:10 Windows Installer 19,772 # 758 # # #/## Python 2.7.15 (64-bit) Setup Install Python 2.7.15 (64-bit) Fease wait while the Installer installs Python 2.7.15 (64-bit). This may take Status: Status: Status: Cancel                                                                                                    | 💻 桌面   |              | a case gen for tsl             | 2018/11/21 9:19 | Python File       | 214 K    |
| F     Python 2.7.15.amd64     2018/9/10 14:10     Windows Installer 19,772 8     2018/12/4 15:47     文件     3 8     近日 robotframework-29.2.win-amd64     2018/8/2 15:0     近日程序     1,442 8     Windows 批处理文件     48     Windows 批处理文件     48     Windows 批处理文件     48     Status:                                                                                                    | 🗐 最近访问 | 可的位置         | gen_case                       | 2018/11/29 7:22 | Windows 批处理文件     | 1 K      |
| 序 Prelease note 2018/12/4 15:47 文件 3 # の Probotframework-2.9.2.win-amd64 2018/8/2 15:07 应用程序 758 # 0 F Prelase valt while the Installer installs Python 2.7.15 (64-bit). Prease wait while the Installer installs Python 2.7.15 (64-bit). This may take several minutes. Status:                                                                                                    | -      |              | python-2.7.15.amd64            | 2018/9/10 14:10 | Windows Installer | 19,772 K |
| ● 視频 Python 2.7.15 (64-bit) Setup Install Python 2.7.15 (64-bit) Install Python 2.7.15 (64-bit) Please wait while the Installer installs Python 2.7.15 (64-bit). This may take several minutes. Status: Status: Status: Cancel                                                                                                    | 2017年  |              | 📄 release note                 | 2018/12/4 15:47 | 文件                | 3 K      |
| Python 2.7.15 (64-bit) Setup Install Python 2.7.15 (64-bit) Install Python 2.7.15 (64-bit) Please wait while the Installer installs Python 2.7.15 (64-bit). This may take several minutes. Status: Gancel 6 应用程序 1,142 k 9 Windows 批处理文件 4 k 16 立用程序 11,426 k 16 文本文档 3 k                                                                                                    | - 视频   |              | robotframework-2.9.2.win-amd64 | 2018/8/2 15:07  | 应用程序              | 758 K    |
| Install Python 2.7.15 (64-bit)         Install Python 2.7.15 (64-bit)         Please wait while the Installer installs Python 2.7.15 (64-bit). This may take several minutes.         Status:                                                                                                    <                                                                                                    | Nyt    | hon 2.7.15 ( | 64-bit) Setup                  | <b>X</b>        | 应用程序              | 1,142 K  |
| Install Python 2.7.15 (64-bit)<br>Please wait while the Installer installs Python 2.7.15 (64-bit). This may take<br>several minutes.<br>Status:<br>< Back Next > Cancel                                                                                                    | 4      |              |                                | 38              | Windows 批处理文件     | 4 K      |
| Please wait while the Installer installs Python 2.7.15 (64-bit). This may take several minutes. Status: Status: Status: Cancel                                                                                                    | In:    | stall Python | 2.7.15 (64-bit)                | 39              | Windows 批处理文件     | 4 K      |
| C Please wait while the Installer installs Python 2.7.15 (64-bit). This may take several minutes.  Status:  C Back Next > Cancel                                                                                                    | -      |              |                                | :51             | 应用程序              | 11,426 K |
| < Back Next > Cancel                                                                                                    |        | Status:      |                                |                 |                   |          |
|                                                                                                    |        |              | Contraction New York           |                 |                   |          |

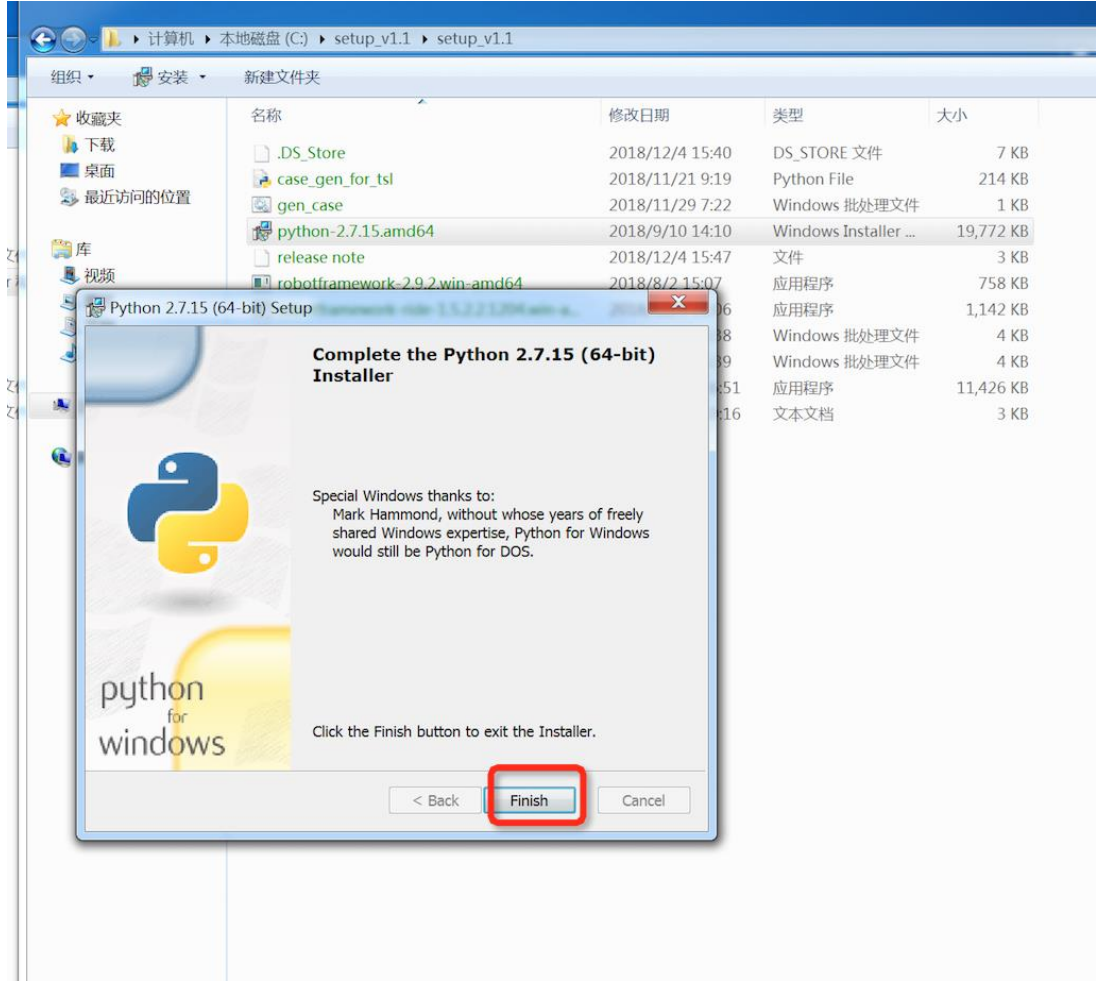

5、 紧接着, cmd 的弹窗会显示一个进度条, 当进度显示 100%的时候, 会 自行出现 robotframework 的安装界面, 点击下一步依次按照默认的步 骤安装, 直到安装成功。

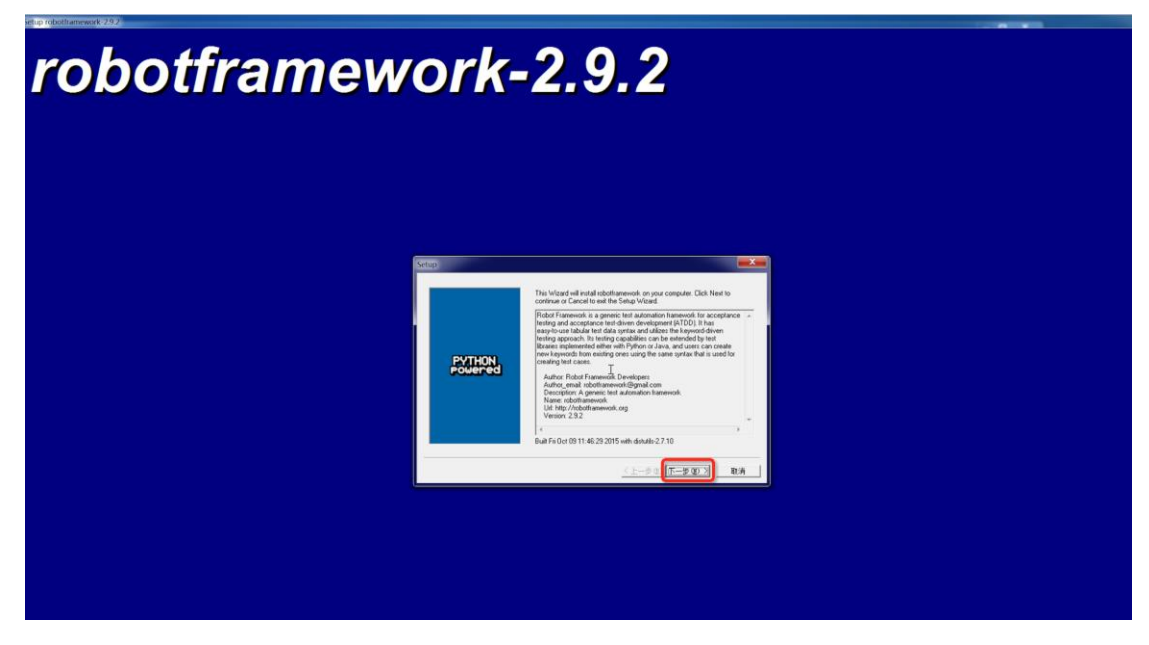

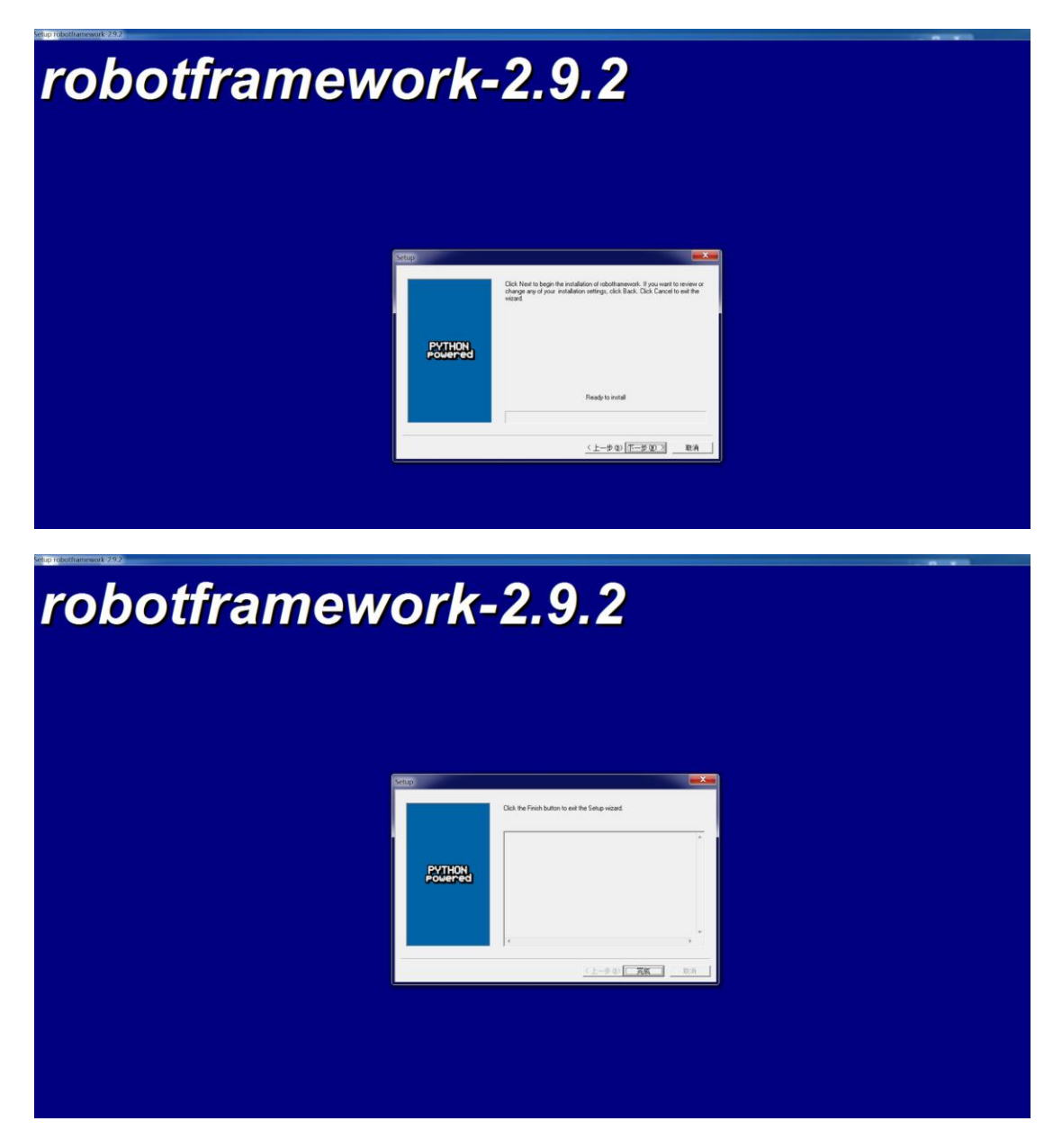

6、 robotframework 安装成功之后会自行弹出 robotframework-ride 的安装界面,点击下一步依次按照默认的步骤安装,直到安装成功。

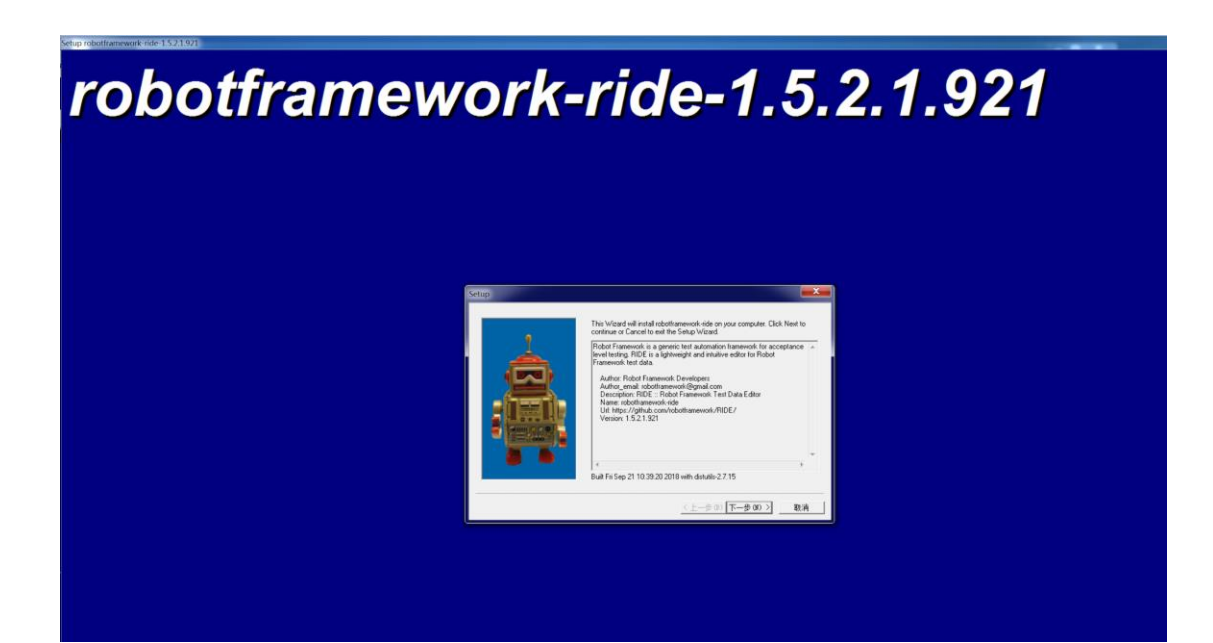

robotframework-ride-1.5.2.1.921

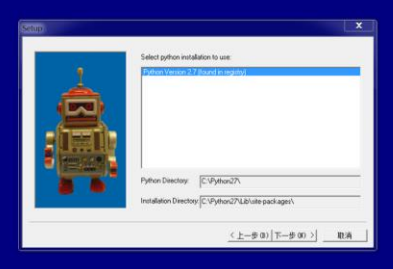

robotframework-ride-1.5.2.1.921

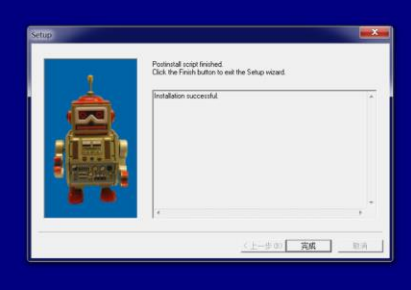

7、 此时,在桌面中能看到测试工具 RIDE 的图标快捷方式。

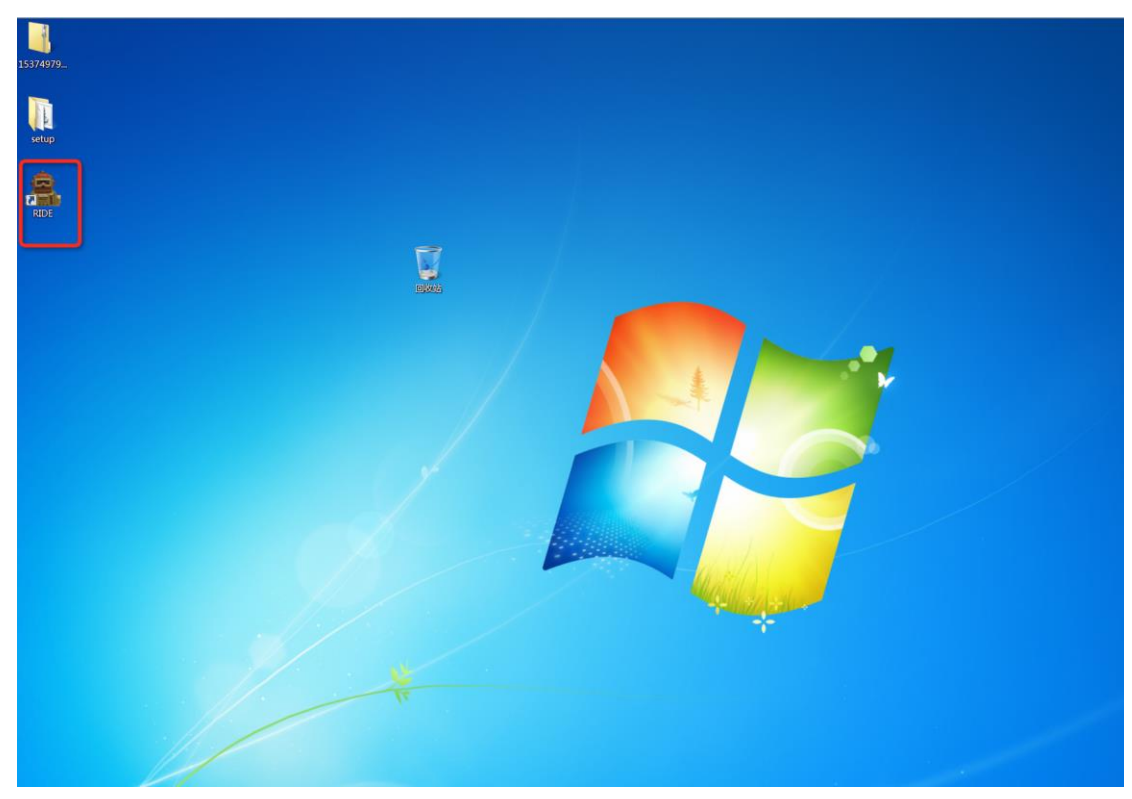

## 测试方法说明

1、 登录<u>阿里云官网</u>,通过短信验证获取阿里云账号的 accessKey id 与 accesskey secret。

| ← · | ) C & .    | https://us | ercenter.con | sole.aliyu | n.com/#/m   | ianage/ak |             |            |        |          |        |                   |         |       |    | ☆        | JH 199                                                                                                    | 3 ¥      | 0 🛛   |      | :  |
|-----|------------|------------|--------------|------------|-------------|-----------|-------------|------------|--------|----------|--------|-------------------|---------|-------|----|----------|----------------------------------------------------------------------------------------------------|----------|-------|------|----|
| 臣   | 用 🧿 Aone应用 | M 阿里邮      | 前 🛅 云雀       | 🗎 IA       | 🛅 项目        | □ 资源      | <b>日</b> 开发 | 🗎 LinkEdge | 🖿 cesi | Python   | 🛅 java | 🗎 nodejs          | Doci    | &Wiki | С  | 🗎 Jenkir | ns 🗎 🖬                                                                                                    | .38      | 39    |      | 书签 |
| (-) | 管理控制台      |            |              |            |             |           |             |            |        |          |        | Q 消息 <sup>1</sup> | ☑ 费用    | 工单    | 备案 | 企业       | 支持与服:                                                                                                    | 5 🛏      | 简体    | 中文   |    |
|     | 用户信息管理     |            | 安全信息         | 音理         |             |           |             |            |        |          |        |                   |         |       |    |          | 基本资料     基本资料     基本资料     基本资料     基本资料     基本资料     专     专     考     专     专     专     专     专     专     专     专     专     专     专     专     专     专     专     专     专     专     专     专     专     专     专     专     专     专     专 | <b>实</b> |       | 安全设置 | ¢  |
| e,  | 安全信息管理     |            | ① Access     | Key ID和Ac  | cess Key Se | cret是您访问  | 阿里云API的     | 密钥,具有该账    | 户完全的权限 | 1、请您妥善保1 | ŧ.     |                   |         |       |    |          | ♀ 安全管                                                                                                    |          |       |      |    |
| *   |            |            | 用户Acc        | essKey     |             |           |             |            |        |          |        |                   |         |       |    |          | 8 访问控                                                                                                    | b]       | _     |      |    |
| =   |            |            | AccessKey    | ID         |             |           | Access Ke   | y Secret   |        | 状态       |        | 创建时间              |         |       |    |          | access                                                                                                    | keys     |       |      |    |
| v   |            |            | 1941         | ⊫ ∎ba      |             |           |             |            |        | 启用       |        | 2018-11-02 16     | 3:59:56 |       |    |          | <ul> <li>♥ 公□仪</li> <li>● 会员积</li> </ul>                                                                                                    | a<br>7   |       |      |    |
| æ   |            |            |              |            |             |           |             |            |        |          |        |                   |         |       |    |          | ■ 推荐返                                                                                                    | 利后台      |       |      |    |
| 0   |            | Ξ          |              |            |             |           |             |            |        |          |        |                   |         |       |    |          |                                                                                                    | 退出的      | 管理控制台 |      |    |

- 在官网下载测试用例文件存放在本地,文件名为 link-iot-edge\_v1\_8\_test\_case.robot。
- 3、 点击测试工具 RIDE 的图标,进入到 RIDE 的工具界面。

| RIDE - David                                  |                |              |                                         | - 6 <u>- X</u> -   |
|-----------------------------------------------|----------------|--------------|-----------------------------------------|--------------------|
| File Edit Tools Navigate Macros Help          |                |              |                                         |                    |
| ¢ ¢ 🖻 🖿 🔐 🕅 K <sup>6</sup> T <sup>6</sup> € € |                |              |                                         |                    |
|                                               | Edit Text Edit | Run          |                                         | 4 b ×              |
| External Resources                            | Daad           |              |                                         |                    |
|                                               | Source         | C:\Users\miy | uan\Desktop\setup\a11kaPpKRijdzad.nobot |                    |
|                                               |                |              |                                         |                    |
|                                               | Settings >>    |              |                                         | Add Impact         |
|                                               | Import         | Name / Path  | Arguments Comment                       | Add Import         |
|                                               |                |              |                                         | Lotary             |
|                                               |                |              |                                         | Kesource           |
|                                               |                |              |                                         | Variables          |
|                                               |                |              |                                         | Import Failed Help |
|                                               |                |              |                                         |                    |
|                                               |                |              |                                         |                    |
|                                               |                |              |                                         |                    |
|                                               |                |              |                                         |                    |
|                                               |                |              |                                         |                    |
|                                               |                |              |                                         |                    |
|                                               |                |              |                                         |                    |
|                                               | Variable       | Value        | Comment                                 | Add Scalar         |
|                                               |                |              |                                         | Add List           |
|                                               |                |              |                                         | Add Dict           |
|                                               |                |              |                                         |                    |
|                                               |                |              |                                         |                    |
|                                               |                |              |                                         |                    |
|                                               |                |              |                                         |                    |
|                                               |                |              |                                         |                    |
|                                               |                |              |                                         |                    |
|                                               |                |              |                                         |                    |
|                                               |                |              |                                         |                    |
|                                               |                |              |                                         |                    |
|                                               | Metadata       | Value        | Comment                                 | Add Metadata       |
|                                               |                |              |                                         |                    |
|                                               |                |              |                                         |                    |
|                                               |                |              |                                         |                    |
|                                               |                |              |                                         |                    |
|                                               |                |              |                                         |                    |
|                                               |                |              |                                         |                    |
|                                               |                |              |                                         |                    |
|                                               |                |              |                                         |                    |
|                                               |                |              |                                         |                    |
|                                               |                |              |                                         |                    |
|                                               |                |              |                                         |                    |

4、 点击菜单中的 Login,输入从阿里云官网获取到的 accessKey id 与 accesskey secret,点 confirm 确认。

| avigate Copin Macros Help |                                                                                                    |        |
|---------------------------|----------------------------------------------------------------------------------------------------|--------|
| K T T                     |                                                                                                    |        |
| 単击 Edit Te                | # Edit - Run Release Notes                                                                                                    |        |
| 111<br>Souce<br>Settings  | Citer(j11.nbbr                                                                                                    |        |
| Import                    | Name / Path Arguments Comment                                                                                                    | Add    |
|                           |                                                                                                    | k.     |
|                           |                                                                                                    | Re     |
|                           |                                                                                                    | Va     |
|                           |                                                                                                    | Import |
|                           | Login Liver<br>make sure root and and from<br>https://www.com/comestalivy.com/if/manage/ak<br>Modeling To Comestion Sector (Finanage/ak<br>Modeling To Comestion Sector (Finanage/ak<br>Modeling To Comestion Sector (Finanage/ak |        |
| Mariable                  | confirm cancel                                                                                                    |        |
|                           |                                                                                                    | no     |
|                           |                                                                                                    | ~      |
|                           |                                                                                                    |        |
| Metadata                  | Value Comment                                                                                                    | Add    |
|                           |                                                                                                    |        |

 5、 点击 File -> Open Test Suite,选择1中下载保存在本地的测试用例文件, 文件名为 link-iot-edge\_v1\_8\_test\_case.robot。

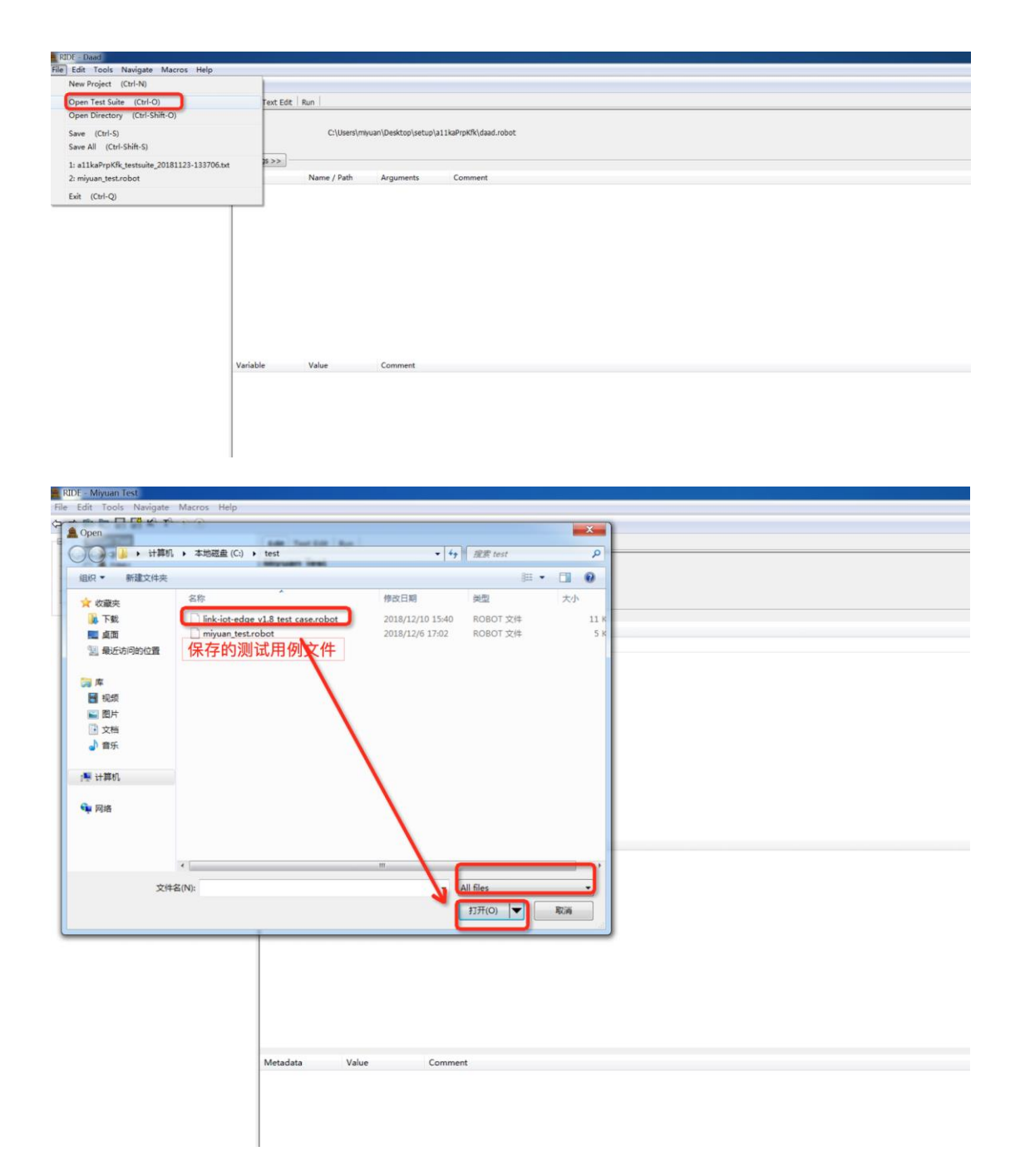

6、 打开了测试用例之后, RIDE 工具界面就有三个区域:测试用例区、测试 库区和变量区。测试用例区展示了所有的变量和测试用例。测试库区包含 需要添加的第三方 python 库。变量区是测试用例中所需要的变量集合。

| DEER K. L. ∩ O                                                                                                    |                                                                                                    |                                                                                                    |                                                                                                    |   |                                    |
|----------------------------------------------------------------------------------------------------|----------------------------------------------------------------------------------------------------|----------------------------------------------------------------------------------------------------|----------------------------------------------------------------------------------------------------|---|------------------------------------|
| lot-Edge V1.8 Test Case Edit Te                                                                                                    | ext Edit Run                                                                                                    |                                                                                                    |                                                                                                    |   | 4.5                                |
| (Gateway_ProductKey)                                                                                                    | t-Edge V1.8 Test                                                                                                    | Case                                                                                                    |                                                                                                    |   |                                    |
| 5(Gateway DeviceSecret) Source                                                                                                    | C:\te                                                                                                    | est\ink-ot-edge v1.8 test case.robot                                                                                                    |                                                                                                    |   |                                    |
| F(Light_ProductKey)                                                                                                    |                                                                                                    |                                                                                                    |                                                                                                    |   |                                    |
| S(Light_DeviceNanme)                                                                                                    | >>                                                                                                    |                                                                                                    |                                                                                                    |   |                                    |
| (LightSensor Productkey)                                                                                                    | Name / D                                                                                                    | ath Aroumants                                                                                                    | Comment                                                                                                    |   | Add Import                         |
| S(LightSensor_DeviceName)                                                                                                    | Remote                                                                                                    | 20.42.82.226.28080   WITH 8                                                                                                    | AME   20 42 82 226 28080                                                                                                    |   | Ibay                               |
| {LightSensor_DeviceSecret}                                                                                                    | Collection                                                                                                    |                                                                                                    | une   20062022020000                                                                                                    |   |                                    |
| CheckGatewayOnlineTest                                                                                                    |                                                                                                    |                                                                                                    |                                                                                                    |   | Resource                           |
| CheckLightOnineTest                                                                                                    |                                                                                                    |                                                                                                    |                                                                                                    |   | Variables                          |
| CheckLightPropertyTest                                                                                                    |                                                                                                    | 2001 2-19 12-15-15-7                                                                                                    |                                                                                                    |   | Import Faled Heit                  |
| CheckLightSensorOnlineTest                                                                                                    |                                                                                                    | 测风件区                                                                                                    |                                                                                                    |   |                                    |
| CheckLightSensorGetPropertyTest                                                                                                    |                                                                                                    |                                                                                                    |                                                                                                    |   |                                    |
| CheckLightSensorPropertyReportTest                                                                                                    |                                                                                                    |                                                                                                    |                                                                                                    |   |                                    |
| arobi Resources                                                                                                    |                                                                                                    |                                                                                                    |                                                                                                    |   |                                    |
|                                                                                                    |                                                                                                    |                                                                                                    |                                                                                                    |   |                                    |
|                                                                                                    |                                                                                                    |                                                                                                    |                                                                                                    |   |                                    |
| 测试用例文                                                                                                    |                                                                                                    |                                                                                                    |                                                                                                    |   |                                    |
| 则试用例区                                                                                                    |                                                                                                    |                                                                                                    |                                                                                                    |   |                                    |
| 则试用例区                                                                                                    |                                                                                                    |                                                                                                    |                                                                                                    |   |                                    |
| 则试用例区                                                                                                    |                                                                                                    |                                                                                                    |                                                                                                    | _ |                                    |
| 则试用例区<br>Variable                                                                                                    | v                                                                                                    | 'alue                                                                                                    | Comment                                                                                                    | _ | Add Scalar                         |
| 则试用例区<br>Stateway                                                                                                    | v_ProductKey) a                                                                                                    | Yalue<br>ImXhvrMdixs                                                                                                    | Comment<br># the productivey of gateway device                                                                                                    |   | Add Solar<br>Add Lst               |
| 则试用例区<br>Xariable<br>X(Satemay<br>NGatemay                                                                                                    | y_ProductKey) a<br>ty_DeviceName) m                                                                                                    | Yalue<br>ImiXhvrMtXxs<br>nýuan_gateway5                                                                                                    | Comment<br># the perceduction of gateway device<br># the device name of gateway device                                                                                                    |   | Add Scaler<br>Add Lat<br>Add Dec   |
| 则试用例区<br>Variable<br>Victoremy<br>Victoremy<br>Victoremy                                                                                                    | y ProductKey) a<br>ny DeviceName) m<br>ny DeviceSecret) f5                                                                                                    | Yalue<br>JimXhrrMöxs<br>niyuan_gateway5<br>6j8vT0rvpgUC28mitcj0dvUERHTyTFH                                                                                                    | Comment<br># the productory of gateway device<br># the device name of gateway device<br># the DeviceScreet of gateway device                                                                                                    |   | Add Scalar<br>Add Lat.<br>Add Lat. |
| 则试用例区<br>(Gatenay<br>Gatenay<br>Gatenay<br>Gatenay                                                                                                    | V<br>py_ProductKey) a<br>ny_DeviceName] m<br>ny_DeviceSecret) fis<br>roductKey) a                                                                                                    | Yalue<br>JimXhvrMdxs<br>niyuan, gateway5<br>SiloyTonggUCZemitcjüdxUERHTyTFH<br>JHCIcqTWIy                                                                                                    | Connext<br># the productivey of gateway device<br># the Device.come of gateway device<br># the Device.come of gateway device<br># the Device.come of gateway device                                                                                                    | 1 | Add Scalar<br>Add Lat<br>Add Lat   |
| 则试用例区<br>KGateway<br>KGateway<br>KGateway<br>KGateway<br>KGateway<br>KGateway<br>KGateway                                                                                                    | y,ProductKey) a<br>ny,DeviceName] m<br>ny,DeviceSecret) fi<br>roductKey  a<br>leviceName) Li                                                                                                    | Yalue<br>ImXXhvMMdxs<br>mjuan_gateway5<br>Sj&rOnggUC28mikgOdxUERHTyTFH<br>JMCCogTWV<br>ight                                                                                                    | Comment<br># the productiony of gateway device<br># the device and gateway device<br># the productions of gateway device<br># the productions of gate device<br># the devicement of gate device                                                                                                    |   | Add Scaler<br>Add Let<br>Add Det   |
| 则试用例区<br>Keriate<br>Solatensy<br>Solatensy<br>Solatensy<br>Solatensy<br>Solatensy<br>Solatensy                                                                                                    | y_ProductKey) a<br>y_DeviceName] m<br>y_DeviceSecret) fi<br>yoductKey) a<br>beviceName) Li<br>beviceSecret) J                                                                                                    | Talue<br>LimOhmMaxs<br>InnOhmMaxs<br>Siphan,gateway5<br>SipharonggUc28micglo8AUERHTyTFH<br>14HClagTWW<br>Ight<br>yrsbQJrS2GOmdx28698POKAURHUggT                                                                                                    | Comment<br># the procedure of gateway device<br># the device name of gateway device<br># the Devicescent of gateway device<br># the devicescent of light device<br># the devicescent of light device                                                                                                    |   | Add Scalar<br>Add Lat<br>Add Dot   |
| 则试用例区<br>Faciation<br>Faciations<br>Faciations<br>Faciations<br>Faciations<br>Faciations<br>Faciations<br>Faciations                                                                                                    | V<br>y_ProductKey) a<br>y_DeviceName] m<br>y_DeviceSecret) fit<br>roductKey] a<br>beiceNamne) Li<br>beiceNamne) Li<br>beiceSecret) J<br>msor_Productkey) a                                                                                                    | Yalue<br>JanoðornMöus<br>mýuan, gutervay<br>Sijar Torsgyglu CZabnidgöda UZENHTyTFH<br>SIZKCagTWN<br>sight<br>viskú Dir SZO Prudu 2005/PCHAJIneh Lúga<br>T LGDMazköSY                                                                                                    | Comment<br># the productory of gateway device<br># the device manne of gateway device<br># the productory of gateway device<br># the productory of gate device<br># the Devicement of gate device<br># the Devicement of gate device                                                                                                    |   | Add Scaler<br>Add Left<br>Add Det  |
| 则试用例区<br>Solations<br>Biolations<br>Biolations<br>Biolations<br>Biolations<br>Biolations<br>Biolations<br>Biolations<br>Biolations<br>Biolations<br>Biolations<br>Biolations                                                                                                    | y_ProductKey) a<br>y_DeviceName} m<br>y_DeviceSecret) fis<br>bericeNanme) ti<br>bericeSecret) ja<br>misor_ProductKey) a<br>misor_DeviceName() ti                                                                                                    | Yalue<br>ImXDnrMfass<br>ImXDnrMfass<br>MipLanguttanigladuLERHTyTFH<br>LHCLagTWA<br>Ight<br>JabMazxXSY<br>JafdSensor                                                                                                    | Comment<br># the procedury of gateway device<br># the DeviceScore of gateway device<br># the DeviceScore of gateway device<br># the procedury of gate device<br># the DeviceScore of light device<br># the DeviceScore of light device<br># the DeviceScore of light device<br># the procedury of light device<br># the procedury of light device                                                                                                    |   | Add Soder<br>Add Let<br>Add Det    |
| 则试用例区<br>Faciations<br>Editors<br>Editors<br>Edit                                                                                                    | y_ProductKey) a<br>y_DeviceSteret[ fi<br>wiceSteret] fi<br>beviceName] U<br>beviceName] U<br>beviceName] U<br>msor_Productkey] a<br>msor_Productkey] a<br>msor_DeviceSteret] U                                                                                                    | falve<br>ImOtherMises<br>ImOtherMises<br>Self-Tongut Zamingi de UERHTyTTH<br>SHI Capital<br>Information<br>Submittids<br>Submittids | Comment<br># the productory of gateway device<br># the device manner of gateway device<br># the productory of gateway device<br># the productory of gate device<br># the Devicement of gate device<br># the productory of gate seasor device<br># the devicement of gate seasor device<br># the devicement of gatemanner device<br># the devicement of gatemanner device<br># the devicement of gatemanner device<br># the devicement of gatemanner device                                                                                                    |   | Add Scalar<br>Add Let<br>Add Det   |
| 则试用例区<br>Solations<br>Solations<br>Solations<br>Solations<br>Solations<br>Solations<br>Solations<br>Solations<br>Solations<br>Solations<br>Solations<br>Solations<br>Solations                                                                                                    | y_ProductKey) a<br>y_DeviceName) m<br>y_DeviceScrett fit<br>reductKey) a<br>teviceName) U<br>mscr_ProductKey) a<br>mscr_ProductKey) a<br>mscr_DeviceName) U<br>mscr_DeviceSecret U                                                                                                    | Yalue<br>ImXXhmMdxs<br>ImXXhmMdxs<br>DHCLsgTUA<br>Jahr<br>Jahr<br>Jahr<br>Jahr<br>Jahr<br>Jahr<br>Jahr<br>Jahr                                                                                                    | Connext<br># the processing of patiency device<br># the broinscence of gateway device<br># the Devicescence of gateway device<br># the processing of gate device<br># the processing of gate device<br># the Devicescence of gate device<br># the processing of gate service device<br># the processing of gate service device<br># the processing of gate service device<br># the Devicescence of gatescence high                                                                                                    |   | Add Solar<br>Add Let<br>Add Det    |
| 则试用例区<br>Katewy<br>Bister<br>Bister<br>Bi | V<br>y, ProductKey) a<br>y, DeviceSecret) fi<br>roductKy a<br>hericeName (<br>hericeName) (<br>hericeName) (<br>hericeName) (<br>hericeName) (<br>hericeName) (<br>hericeName) (<br>hericeName) (<br>hericeName) (<br>hericeSecret) (<br>hericeSecret) (<br>heric | talan<br>Bardhon Milas<br>Sandhon Milas<br>Sinong J. Canady Baket Barthy TH<br>Last Card Wa<br>Hard Card Mark<br>Jack Card Card Card Card Mark Light<br>Distances of the Card Card Card Card Card<br>Jack Card Card Card Card Card Card Card Card                                                                                                    | Comment<br># the productiony of gateway device<br># the Device name of gateway device<br># the DeviceSector of gateway device<br># the devices of the device<br># the devices of the device<br># the devices of the tensor of the device<br># the devices of the tensor of the device<br># the devices of the device of the device of the devices of the devices                                 |   | Add Scaler<br>Add Lee<br>Add Det   |
| 则试用例区<br>Sociation<br>Sociation                                                                                                    | y, ProductKey) a<br>y, DeviceName) m<br>y, DeviceSerett 6<br>hericeSecrett 6<br>hericeSecrett 1<br>hericeSecrett 1<br>msor_DeviceName) U<br>msor_DeviceSecrett U                                                                                                    | الالله<br>المالي<br>الإلى<br>الإلى<br>الإلى<br>الإلى<br>الإلى<br>الإلى<br>الإلى<br>الإلى<br>الإلى<br>الإلى<br>الإلى<br>الإلى<br>الإلى<br>الإلى<br>الإلى<br>الإلى<br>الإلى<br>المالي<br>المالي<br>مالمالم<br>مالمالم<br>م<br>م<br>م<br>م<br>م<br>م<br>م<br>م<br>م<br>م<br>م<br>م                                                                                                    | Connext<br># the processing of patiency device<br># the Device areas of gateway device<br># the Device areas of gateway device<br># the Device areas of gate device<br># the Device areas of gate device<br># the Device areas of gate device<br># the Device areas of gate device<br># the Device areas of gate areas of device<br># the Device areas of gate areas of device<br># the Device areas of gate areas of device<br># the Device areas of gate areas of device<br># the Device areas of gate areas of device<br># the Device areas of gate areas of gate<br># the Device areas of gate areas of gate<br># the Device areas of gate areas of gate<br># the Device areas of gate areas of gate<br># the Device areas of gate areas of gate<br># the Device areas of gate areas of gate<br># the Device areas of gate areas of gate areas of gate<br># the Device areas of gate areas of gate areas of gate<br># the Device areas of gate areas of gate areas of gate<br># the Device areas of gate areas of gate areas of gate<br># the Device areas of gate areas of gate areas of gate areas of gate<br># the Device areas of gate areas of gate areas of ga |   | Add Solie<br>Add Lee<br>Add Det    |
| 刻试用例区<br>Bitateuy<br>Bitateuy<br>Bitateuy<br>Bitateuy<br>Bitateuy<br>Bitateuy<br>Bitateu<br>Bitateu<br>Bitateu<br>Bitateu<br>Bitateu<br>Bitateu<br>Bitateu                                                                                                    | V<br>y, ProductKey) a<br>y, DeviceName) m<br>y, DeviceSecret file<br>tericeSecret file<br>tericeSecret file<br>msor_PendecName) til<br>msor_DeviceName) til<br>msor_DeviceName) til<br>msor_DeviceSecret fil                                                                                                    | hlar<br>Lindbrilds<br>IghtTongol CamingBalu(ElerthyTH<br>ScillarthyTh<br>ScillarthyThe Lindbridget<br>ScillarthySource<br>IghtShutDest275(LitCleFOrderOldElertTY<br>Common<br>Caming Caming Caming Caming Caming Caming<br>IghtShutDest275(LitCleFOrderOldElertTY                                                                                                    | Connent<br># the productivey of gateway device<br># the Devicescent of gateway device<br># the Devicescent of gateway device<br># the productivey of gateway<br># the devicescent of light device<br># the devicescent of lighteencor light<br># the Devicescent of lighteencor light                                                                                                    |   | Add Scale<br>Add Lee<br>Add Det    |
| 则试用例区<br>Sectors<br>Sectors                                                                                                    | y, ProductKey) a<br>y, DeviceName) m<br>y, DeviceSecret B<br>tericeName) U<br>hericeSecret J,<br>hericeSecret J,<br>msor_ProductKey) a<br>msor_DeviceName) U<br>msor_DeviceSecret U                                                                                                    | Non<br>Lindowlika<br>Nana Jathway<br>Shiro Oragolog Calmidge Jaul Einity The<br>Lindowliky<br>Shiro Data Change Shiro Manual<br>Shiro National Calming Shiro<br>Jathan Shiro<br>Jathan Sh                                                                                           | Connect<br># the productivy of gateway device<br># the Device and a gateway device<br># the Device and the device<br># the Device and the device<br># the device and a fight device<br># the Device and the dipth device<br># the Device and the dipth device<br># the Device and the dipth device<br># the Device and the dipth device<br># the Device and the dipth device<br># the Device and the dipth device<br># the Device and the dipth device<br># the Device and the dipth device of the dipth device<br># the Device and the dipth device of the dipth device<br># the Device and the dipth device of the dipth device of the                   |   | Add Solie<br>And Lee<br>Add Det    |

7、 在测试库区中双击 Remote 库,在出现弹框中填写边缘网关的 IP 地址和 端口号 (默认的端口号为 8270)。

| Link-Tot-Edge V1 8 Test Case     S{Gateway ProductKey}                                                                                                    | Edit Text Edit Ru            | n              |                  |                                                 |                                     |        |      | 4 6 ×              |
|----------------------------------------------------------------------------------------------------|------------------------------|----------------|------------------|-------------------------------------------------|-------------------------------------|--------|------|--------------------|
| \${Gateway_DeviceName}                                                                                                    | Link-lot-Edge V1 8 Test Case |                |                  |                                                 |                                     |        |      |                    |
| \${Gateway_DeviceSecret}                                                                                                    | Source                       | C:\Users\K     | un.Li\Desktop\Li | nk-Edge\网关认证\兼容性测试文档\link-iot-edge              | e_v1_8_test_case.robot              |        |      |                    |
| <ul> <li>\${Light_ProductKey}</li> <li>\${Light_DeviceNanme}</li> <li>\${Light_DeviceSecret}</li> </ul>                                                                                                   | Settings >>                  |                |                  |                                                 |                                     |        |      |                    |
| \${LightSensor_Productkey}                                                                                                    | Import 1                     | Name / Path    | Argument         | s                                               | Comment                             |        |      | Add Import         |
| S(LightSensor_DeviceName)     S(LightSensor_DeviceName)     StudiesSencet)     CheckatewayOnIneTest     CheckalphtOnineTest     CheckalphtOnineTest     CheckalphtPropertyTest     CheckalphtPropertyTest | Library F                    | lemote         | 192.168.1.       | 103:8270   WITH NAME   192.168.1.103:8270       | 0                                   |        |      | Library            |
|                                                                                                    | Library (                    | ollections     |                  | 双击                                              |                                     |        |      | Resource           |
|                                                                                                    |                              |                |                  |                                                 |                                     |        |      | Variables          |
|                                                                                                    |                              |                | Library          |                                                 |                                     | ~      |      | Import Failed Help |
|                                                                                                    |                              |                | Library          |                                                 |                                     |        |      |                    |
| CheckLightSensorGetPropertyTest                                                                                                    |                              |                | Name             | Remote                                          |                                     | Browse |      |                    |
| CheckLightSensorPropertyReportTest                                                                                                    |                              |                | Args             | 192.168.1.103:8270                              |                                     |        |      |                    |
| External Resources                                                                                                    |                              |                | Alias            | 192.168.1.103:8270                              | 修改成边缘网关IP地址。 谜口默认 8                 | 270    |      |                    |
|                                                                                                    | Variable                     | Value          | Comment          |                                                 | Province-array(1 vibat) and any (1) |        | ^    | Add Scalar         |
|                                                                                                    | \${Gateway_DeviceNar         | ne} gatewa     | )                |                                                 |                                     |        | - 10 | Add List           |
|                                                                                                    | \${Gateway_DeviceSec         | ret} mVf3dl    | Give name, op    | itional arguments and optional alias of the lib | rary to import.                     |        | - 11 | Add Dict           |
|                                                                                                    | \${Light_ProductKey}         | a17bEl         | Alias can be u   | sed to import same library multiple times will  | th different names.                 |        | - 11 | HOUDEE             |
|                                                                                                    | \$(Light_DeviceNanme         | } Light_0      | 1                |                                                 |                                     |        | - 1  |                    |
|                                                                                                    | \${Light_DeviceSecret}       | oukINc         |                  | OK                                              | Cancel                              |        | - 8  |                    |
|                                                                                                    | \${LightSensor_Produc        | tkey} a1NjeC   | GZYQr            | # the productkey of lig                         | ght sensor device                   |        | - 8  |                    |
|                                                                                                    | \${LightSensor_Device        | Name} LightSe  | nsor_01          | # the devicename of li                          | ghtsensor device                    |        | - 11 |                    |
|                                                                                                    | \${LightSensor_Device        | Secret} Rw7IPE | Xuf8sX2X3qLW     | VPF386ndY5EG1Q # the DeviceSecret of            | lightsensor light                   |        | - 8  |                    |
|                                                                                                    |                              |                |                  |                                                 |                                     |        | ~    |                    |
|                                                                                                    | Metadata \                   | /alue          | Comment          |                                                 |                                     |        |      | Add Metadata       |
|                                                                                                    |                              |                |                  |                                                 |                                     |        |      |                    |
|                                                                                                    |                              |                |                  |                                                 |                                     |        |      |                    |

8、 在变量区的各个 value 中以此填写网关的三元组、灯设备的三元组和光照 传感器的三元组。

| File Edit Tools Navigate Macros Help                                                                                                    |                           |                                |                                           |                         |                  |                   |
|----------------------------------------------------------------------------------------------------|---------------------------|--------------------------------|-------------------------------------------|-------------------------|------------------|-------------------|
| ⇔⇔♥♥№₩₩₩****                                                                                                    |                           |                                |                                           |                         |                  |                   |
| E Link lot-Edge VI.8 Test Case                                                                                                    | Edit Text Edit            | Run                            |                                           |                         |                  | 4 1 ×             |
| <ul> <li>(Gateway_ProductKey)</li> <li>\$(Gateway_DeviceName)</li> <li>\$(Gateway_DeviceSecret)</li> <li>\$(Light_ProductKey)</li> <li>\$(Light_DeviceName)</li> <li>\$(Light_DeviceName)</li> </ul> | Link-lot-Edge V<br>Source | /1.8 Test Case<br>C:\test\link | e                                         |                         |                  |                   |
| \$ (LightSensor_Productkey)                                                                                                    | Import                    | Name / Path                    | Arguments                                 |                         | Comment          | Add Import        |
| S{LightSensor_DeviceName}<br>(LightSensor_DeviceSerret)                                                                                                    | Library                   | Remote                         | 30.42.82.226:38080   WITH I               | NAME   30.42.82.226:380 | 10               | Library           |
| CheckGatewayOnlineTest                                                                                                    | Library                   | Collections                    |                                           |                         |                  | Resource          |
| CheckGatewayTest_Inform                                                                                                    |                           |                                |                                           |                         |                  | Variables         |
| CheckLightPropertyTest                                                                                                    |                           |                                |                                           |                         |                  | Import Faled Help |
| 🥁 External Resources                                                                                                    |                           |                                |                                           |                         |                  |                   |
|                                                                                                    | Variable                  | Value                          |                                           | Comment                 |                  | Add Scalar        |
|                                                                                                    | \$[Gateway_Product        | Key) almXh                     | vrM6xs                                    | the productkey of ga    | teway device     | Add List          |
|                                                                                                    | S(Gateway_DeviceN         | lame) miyuan                   | _gateway5 网大二兀组                           | the device name of g    | ateway device    | Add Dict          |
|                                                                                                    | Silight ProductKey        | alHClo                         | aTWIv                                     | the productkey of lig   | ht device        |                   |
|                                                                                                    | S(Light_DeviceNann        | ne) Light                      | 灯设备三元组                                    | the devicename of lig   | ht device        |                   |
|                                                                                                    | \$(Light_DeviceSecre      | rt) IveSbO                     | 3rSZGPmdx2969IPOkhJhnhUiaT                | the DeviceSecret of li  | ght device       |                   |
|                                                                                                    | \$(LightSensor_Prod       | uctkey aloom                   |                                           | the productkey of lig   | ht sensor device |                   |
|                                                                                                    | SiLightSensor Devi        | ceSecret) U3fDxV               | でRTIを悠奇二元组<br>/obbtf27KdJKToPDxv4m08EbxTV | the DeviceSecret of li  | ahtsensor light  |                   |
|                                                                                                    |                           |                                |                                           |                         | *********        |                   |
|                                                                                                    | Metadata                  | Value                          | Comment                                   |                         |                  | Add Metadata      |

9、 点击 Run 页签,进入 Run 页面。点击 start 进行测试(可以测试勾选的 单个或者多个用例,如果没有用例勾选,默认执行所有的用例)。可以在 下面实时的看到测试结果和测试日志展示。

| FRK T                         |                                                                                                    |                                                                                                    |                                                                                                    |
|-------------------------------|----------------------------------------------------------------------------------------------------|----------------------------------------------------------------------------------------------------|----------------------------------------------------------------------------------------------------|
|                               |                                                                                                    |                                                                                                    |                                                                                                    |
| eway_ProductKey}              | ERT 1 HER ERT RUM TUTIOL ST                                                                                                    |                                                                                                    |                                                                                                    |
| eway_DeviceName}              | Execution Profile: pypor   Report Log Autosave Pause on failure (V) Show message log                                                                                                    |                                                                                                    |                                                                                                    |
| eway_DeviceSecret)            | Sart Bat Ullace Contrue Shed Stephen                                                                                                    |                                                                                                    |                                                                                                    |
| t_DeviceNanme}                | Argument                                                                                                    |                                                                                                    |                                                                                                    |
| it_DeviceSecret)              | Contributions with these tags .                                                                                                    |                                                                                                    |                                                                                                    |
| tSensor_Productkey)           | elanad track 00029 mass 8 fab 0                                                                                                    |                                                                                                    |                                                                                                    |
| (Senter_DeviceTerret)         | Link-Iot-Edge V1 8 Test Case                                                                                                    |                                                                                                    |                                                                                                    |
| eckGatewayOnlineTest          | CheckGatevayOnlineTest :: 检查网关设备的状态,判断网关是否处于上线状态                                                                                                    |                                                                                                    | PASS                                                                                                    |
| eckGatewayTest_Inform         | CheckGatevayTest_Infora :: 检查网关设备的状态,检查网关的相关信息是否上报                                                                                                    |                                                                                                    | PASS                                                                                                    |
| eckLightPropertyTest          | CheckLightOnlineTest : 按查灯设备的状态 利斯打暴否处于上线状态                                                                                                    |                                                                                                    | PASS                                                                                                    |
| eckLightSensorOnlineTest      | CharkLightPropertyTest : 对打误多点的属性通行物化                                                                                                    | 簡单的测试结果展示                                                                                                    | I PASS I                                                                                                    |
| eckLightSensorGetPropertyText | Char-Minh CanacyCollingTant 计按声波描绘成器的设立 测解计显示终于下轴设式                                                                                                    |                                                                                                    | PAGE                                                                                                    |
| eckRuleCalculationTest        | Castrings Sensor Varine Satring の使用人物、外部人を含义すこれ人物。<br>- 11-1-1-2-2-3-2-3-2-3-2-3-2-3-2-3-2-3-2-3                                                                                                    |                                                                                                    | PAGE                                                                                                    |
| Resources                     | CancellightSensoreetPropertylest 对元则特别意义要消除这些问题性。我来无限性多等的减性温,重调病性温质含素100m1600之间                                                                                                    | o1*                                                                                                    | Pass                                                                                                    |
|                               | CheckLightSensorFropertyReportTest : 对光频传觉器的属性定时上形进行检查。检查属性上形的值是否否理                                                                                                    |                                                                                                    | PASS                                                                                                    |
|                               | CheckRuleCalculationTest :: 通过查询灯设备的开关判断规则计算是否生效                                                                                                    |                                                                                                    | PASS                                                                                                    |
|                               | Link-Iot-Edge V1 8 Test Case                                                                                                    |                                                                                                    | PASS                                                                                                    |
|                               | Conversed result (actual "BAGS" TailCoast "Gittems" (fiscal "Fast, "actual "Fast," "Solid 10 (10 (10 (10 (10 (10 (10 (10 (10 (10                                                                                                    | <pre>. Lase _ message _, metadata (),<br/>me' u'CheckGatevayOnlineTest', 'sta<br/>CheckGatevayOnlineTest', 'starttime</pre>                                                                     | <pre>source*' 'C_\\test\\link-iot-ed rttime': '20181210 16:26:30.43 ': '20181210 16:26:30.434'). (</pre>                                                                                                    |
|                               | <pre>conversed result(internal "BAGS" failOrat" Converse (firsternal "PAGS" failoration" "PAGS" failoration" (2010) 14.2 (19.3 (27.5 (2010)))))))))))))))))))))))))))))))))))</pre>                                                                                                    | , Loso , message , Medadata ()te<br>e: u'CheckGatevayOnlineTest', 'starttime<br>CheckGatevayOnlineTest', 'starttime                                                                             | <pre>source*'^C_`\test\\link-iot-ed rttime': '20181210 16:26:30.434'), { ': '20181210 16:26:30.434'), {</pre>                                                                                                    |
|                               | <pre>low remail.set(1.00c):</pre>                                                                                                    | , Lang , Becauge, Becauge, Secandary<br>e ' u 'CaeckSatevayOllineTest', 'starttime<br>CheckGatevayOnlineTest', 'starttime                                                                       | source" "C'NtestNink-iot-de<br>Titame" :2019220 16:26:30.43<br>": "20191210 16:26:30.434"}, (                                                                                                    |
|                               | <pre>constant institution in the institution in the</pre>                                                                                                    | e": u"CheckGateveyChlineTest", "sta<br>CheckGateveyChlineTest", "starttime                                                                                                    | soure"''C:\Ytest\Yiink-iot-ed<br>Ttime''' 20181220 56:26:30.43<br>': '20181220 56:26:30.434'), (                                                                                                    |
|                               | <pre>res c.<br/>press c.<br/>press c.</pre> | ie": u'CheckGatewayGhlineTost', 'sta<br>CheckGatewayGhlineTost', 'starttime                                                                                                    | source","C:vvtest/viink-iot-ed<br>rtime"; 20181210 16:26:30.43<br>*; "20181210 16:26:30.434"), {                                                                                                    |
|                               | <pre>concerned result("status" "BEAG" TrailCoat, "Gitters "[[[distatus"]"PEAG", "marking" "PEAG", "marking" "PEAG", "marking", "PEAG", "marking", "PEAG, "PEAG, "PEAG,</pre>                                                                                                    | e'' "'OsekkateveyüliseTest", "sia<br>CheckGateveyünineTest", "siaritise                                                                                                    | Bource <sup>1, *</sup> C: <u>Vtest</u> Vtilsk-iot-ed<br>ertime <sup>1,</sup> *201210 16:26:30.43<br>*: *20181210 16:26:30.434*), (                                                                                                    |
|                               | <pre>concentral result (increme) = network = network = n</pre>                                                                                                    | e'' "'CaeskkatewayGaliseTest', 'tit                                                                                                    | source"/C:\\tet \\link-lot-dd                                                                                                    |
|                               | <pre>import for the second second for the second second se</pre>                                                                                                    | w <sup>-</sup> ": "CheckGatewayGallerTest", <sup>-</sup> 'sta<br>CheckGatewayGallerTest', 'starttime                                                                                            | Source", "C:\\tetat\\label{eq:constraints}                                                                                                    |
|                               | <pre>intermative: intermative: intermative: intermative: intermative: if (intermative: intermative: intermati</pre>                                                                                                    | a' " "CheckGafewayGallarfest", 'sta<br>CheckGatewayGallarfest", 'starttiae                                                                                                    | Source <sup>3</sup> , <sup>1</sup> <sup>2</sup> (*), <sup>1</sup> (481, <sup>1</sup> ), <sup>1</sup> (4), <sup>1</sup> (4), <sup></sup>                                                                                                    |
|                               | <pre>index result('Article''''''''''''''''''''''''''''''''''''</pre>                                                                                                    | ar "ur Charlefaifennych Lingfent", "éta<br>Charlefaitennych Lingfent", "etarttiae                                                                                                    | Source", '(*)\test\United<br>Title", '2010[10:18:19:04<br>*], '2010[10:16:26:30.434"), (                                                                                                    |
|                               | <pre>index result (intro, "network", "network", "network", "lightSvirts" [[[]]] [[]]] [[]] [[]]] [[]]] [[]]] [[]] [[]]] [[]]] [[]] [[]]] [[]] [[]] [[]]] [[]] [[]]] [[]] [[]]] [[]]] [[]]] [[]]] [[]]] [[]]] [[]]] [[]]] [[]] [[]]] [[]] [[]] [[]] [[]]] [[]] [[]]] [[]] [[]] [[]]] [[]] [[]]</pre>                                                                                                    | a' " "CheckGalewayGallaffest", 'sta<br>CheckGalewayGallaffest", 'starttiae                                                                                                    | sourder", (*, test) Jukk-long (*, 1823)<br>(*, 1995)<br>(*, 1995)<br>(*, 19                                                                                                    |
|                               | <pre>index constant intervent intervent intervent intervent if (intervent if (intervent intervent interven</pre>                                                                                                    | a <sup>21</sup> <sup>11</sup> <sup>12</sup> CheckEdSeveroilLePert <sup>1</sup> , <sup>1</sup> 2:<br>CheckEdseveroilLePert <sup>1</sup> , <sup>1</sup> 2:<br>信益的測试日志展示                           | SUNCES <sup>11</sup> , <sup>12</sup> , <sup>12</sup> , |
|                               | <pre>icon result statil ("act:up" news" if allows: "for lower of f('statics' "Page", "doring the state "news" if allows if f('statics' "Page", "doring the state "news" if allows if allows if allow</pre>                                                                                                    | a <sup>24</sup> T <sup>24</sup> CheckEdfewerchIIns <sup>2</sup> feit <sup>1</sup> , <sup>1</sup> 4:a<br>CheckEdfewerchIIns <sup>2</sup> feit <sup>1</sup> , <sup>1</sup> etartIins<br>简单的测试日志展示 | sourder", (* (tert) lukk-ing (* 1823)<br>(* 1995)<br>1997 - Statuszo 16 26 30 47(*), (*                                                                                                    |
|                               | <pre>low remail remail ("Art: " Next" "Next" "Info (Dec), "Dec) ("If ("Labord" "Public", "Dec), "Dec), "Dec) (Labord" "Public", "Dec), "Dec),</pre>                                                                                                    | a <sup>24</sup> <sup>14</sup> Charlefolderson (Lingfeit <sup>1</sup> , <sup>1</sup> 4)<br>Charlefolderson (Lingfeit <sup>1</sup> , <sup>1</sup> etart Ling<br>简单的测试日志展示                         | SONTER: '(S.))1812('1852('83.95)<br>(*): '20101210 16:26:30.434'). (                                                                                                    |
|                               | <pre>low receil.com/('Compared to the set of the set of</pre>                                                                                                    | a <sup>24</sup> " "CheckEdfewerchInsfeet", <sup>1</sup> 42<br>CheckEdfewerchInsfeet", <sup>1</sup> etertine<br>简单的测试日志展示                                                                        | Source", "S'Niett Viks-Lon-dd<br>The State (1997) (1998)<br>- 2018/120 16:26 30 494"), (                                                                                                    |
|                               | <pre>low creat cannot ('Section'', Tables'', 'Tables', 'Tables', '</pre>                                                                                                    | a <sup>24</sup> <sup>14</sup> Charlefolderson (Lingford), <sup>1</sup> 41<br>Charlefolderson (Charleford), <sup>1</sup> 41<br>Charlefolderson (Charleford), <sup>1</sup> 41<br>首单的测试日志展示        | SONIES, 'S.N.1011, Y.1892, VB.973<br>11, '20101210 16:26:30.434'), (                                                                                                    |
|                               | <pre>low receil.com() (rec:, "Rec:" Table): Table(Dout, "Difference") [[[[]] [[]] [[]] [[]] [[]] [[]] [[]]</pre>                                                                                                    | a <sup>24</sup> " "Charlefoldewoodlingfeit", <sup>1</sup> ésa<br>Charlefoldewoodlingfeit", <sup>1</sup> ésarting<br>简单的测试日志展示                                                                   | Source, '(S.Viett, Viet, Viet, 1994)<br>(S. 1994)<br>                                                                                                    |
|                               | <pre>low remail remail (remail remail remail</pre>                                                                                                    | a <sup>24</sup> <sup>14</sup> CheckEdfewerchInsfeet <sup>1</sup> , <sup>1</sup> 41<br>CheckEdfewerchInsfeet <sup>1</sup> , <sup>1</sup> etertine<br>简单的测试日志展示                                   | SONTER: "Sontenti vilado de la orda<br>(*): "20101210 16:26:30.434"). (*                                                                                                    |
|                               | <pre>low receil.com() (2010;, "REAGY" Jail202; "Goil202; 10 (140;) (100;) (2010;) (140;) (140;) (</pre>                                                                                                    | a <sup>24</sup> " "Charlefferent", <sup>1</sup> ésa<br>Charlefferengohilterfert", <sup>1</sup> ésartilta<br>简单的测试日志展示                                                                           | Source <sup>3</sup> , <sup>2</sup> (3) Ment (1) Like (1) and<br><sup>2</sup> (1) 20161210 16 (2) 10 (2) (1) (2) (2) (2) (2) (2) (2) (2) (2) (2) (2                                                                                                    |
|                               | <pre>low created result('science, "Rescar," Provide Transformation ('firstering 'Proper, 'science, 'science, 'scienc</pre>                                                                                                    | a <sup>27</sup> <sup>11</sup> CheckGebengch [InsPet) <sup>1</sup> , <sup>1</sup> 21<br>CheckGebeegobilingTest <sup>1</sup> , <sup>1</sup> 21artiliae                                            | BONTER, 'ES, NIERI, VIER, VIER, VIER, VIER, VIER, VIER, VIER, VIER, VIER, VIER, VIER, VIER, VIER, VIER, VIER, V                                                                                                    |

10、 测试完毕之后, 点击 Report 和 Log 的按钮, 生成完整的测试报告和测试 日志。

| RIDE Link for Edge VL8 Test Case                         |                                                                                                    |       |  |  |  |  |  |  |
|----------------------------------------------------------|----------------------------------------------------------------------------------------------------|-------|--|--|--|--|--|--|
| e Edit Tools Navigate Macros Help                        |                                                                                                    |       |  |  |  |  |  |  |
|                                                          |                                                                                                    |       |  |  |  |  |  |  |
| Inadiotetige VI. Billing Gene                            | Edit Text Edit Run                                                                                                    | 1.1.2 |  |  |  |  |  |  |
| \${Gateway_Productivey}     \${Gateway_DeviceName}       | Execution Profile: pybot • Report Log C Autosave Pause on failure 🗭 Show message log                                                                                                    |       |  |  |  |  |  |  |
| Gateway_DeviceSecret                                     | * Sart * 获取测试报告 获取测试 <b>日志</b>                                                                                                    |       |  |  |  |  |  |  |
| <pre>     S(Light_DeviceNanme) </pre>                    | Against and the base of the second second se |       |  |  |  |  |  |  |
| <pre>     \${Light_DeviceSecret} </pre>                  | Toul intercent and the second and the second and th |       |  |  |  |  |  |  |
| S(LightSensor_Productivey)     S(LightSensor_DeviceName) | elipsed tme: 0:00:29 pass: 8 fait 0                                                                                                    |       |  |  |  |  |  |  |
| \${LightSensor_DeviceSecret}     & CheckGatewayOnineTest | LIME-JOI-Sogne YL e lent Losse<br>CheckGatewsyOnliseTest :: 检查网头改善的状态.利断网头毫否处于上线状态 PASS                                                                                                    |       |  |  |  |  |  |  |
| CheckGatewayTest_Inform                                  | CheckGateveyTest_Inform :: 检查网关设备的状态,检查网关的相关信息是否上报   PASS                                                                                                    |       |  |  |  |  |  |  |
| CheckLightPropertyTest                                   | CheckLightOnlineTest : 检查灯设备的状态.判断灯是否处于上线状态   PASS                                                                                                    |       |  |  |  |  |  |  |
| CheckLightSensorOnlineTest                               | CheckLightPropertyTest :: 对灯设备的属性进行操作 [PASS]                                                                                                    |       |  |  |  |  |  |  |
| CheckLightSensorPropertyReportTest                       | laecklightSensorOnlineTest :: 检查光质传感器的状态,判断打是否处于上线状态   PASS                                                                                                    |       |  |  |  |  |  |  |
| CheckRuleCalculation Test                                | CheckLightSensorGetPropertyTest :: 对光照传感器设备展性设备的展性进行操作.表取光照传感器的展性值。查询属性值是否是100到600之间。 PASS                                                                                                    |       |  |  |  |  |  |  |
| External Resources                                       | CheckLightSensorPropertyReportTest :: 对光照传感器设备的属性发射上指进行检查。检查属性上指的值差否合硬 PASS                                                                                                    | ī     |  |  |  |  |  |  |
|                                                          | CheckRuleCalculationTest :: 通过查询灯设备的开关判断规则计算是否生效 PASS                                                                                                    | ī     |  |  |  |  |  |  |
|                                                          | CheckbicLatointenTent 通过進現订後的外央科研究所作業希望生效                                                                                                    |       |  |  |  |  |  |  |
|                                                          | test Innished 2010/210 1b:26:50                                                                                                    |       |  |  |  |  |  |  |
|                                                          | Ending test: Link-Iot-Edge V1.8 Test Case CheckLightSensorPropertyReportTest                                                                                                    | 2     |  |  |  |  |  |  |
|                                                          | Startung test: Link-Jot-Käge VI & Test Cause ChaekBaleSaleulationTest<br>2016/120 16: 26: 897 : ISBN 2016; Line: A second<br>2016/210 16: 26: 897 : ISBN 2016; Line: A second 2016<br>2016/210 16: 26: 897 : ISBN 2016; Line: A second 2016<br>2016/210 16: 26: 897 : ISBN 2016; Line: A second 2016<br>2016/210 16: 26: 897 : ISBN 2016; Link: A second 2016<br>2016/210 16: 26: 897 : ISBN 2016; Link: A second 2016<br>2016/210 16: 26: 897 : ISBN 2016; Link: A second 2016<br>2016/210 16: 26: 897 : ISBN 2016; Link: A second 2016<br>2016/210 16: 26: 897 : ISBN 2016; Link: A second 2016<br>2016/210 16: 26: 897 : ISBN 2016; Link: A second 2016<br>2016/210 16: 26: 897 : ISBN 2016; Link: A second 2016<br>2016/210 16: 26: 26: 26: 26: 26: 26: 26: 26: 26: 2                                                                                                    |       |  |  |  |  |  |  |
|                                                          | o ( code ) Lessage success parama ( Lightswitch U)) n<br>2018/21016/2654 633 INFO                                                                                                    |       |  |  |  |  |  |  |
|                                                          | s(dact) = { code '0 message' success ; parama" { LightSwitch '0}                                                                                                    |       |  |  |  |  |  |  |
|                                                          | 20121210 14 54 44 45 1100 1 1000 1 10000 1 1000 1 10000 1 1000 1 1000 1 1000 1 1000 1  |       |  |  |  |  |  |  |
|                                                          | ('type 'minode' 2 minode' 2 minode'  |       |  |  |  |  |  |  |
|                                                          | (*1976 *114.000 *)<br>2011212 0 16:26:06.40 * [BUO] 5 (value) + 0<br>2011212 0 16:26:08.45 * [BUO]<br>2011212 0 16:26:08.45 * [BUO]                                                                                                    |       |  |  |  |  |  |  |
|                                                          | (YYPe 'unicode')<br>Ending test: Link-Iot-Edge VI.8 Test Case.CheckRuleCalculationTest                                                                                                    | 2     |  |  |  |  |  |  |
|                                                          | e                                                                                                    |       |  |  |  |  |  |  |

11、 测试报告和测试日志的保存路径可以在 URL 栏中看到,将测试报告和测试日志按照《Link IoT Edge 认证自测报告 CheckList》要求发送指定的 官方的官方邮箱 link-iot-edge-cert@list.alibaba-inc.com。

|                                                                   | \Users\miyuan\AppDat                                                                            | ta\Local\Temp\RIDEee04uI.d\report.html                               | 🔎 - O 🙋 Gateway Compatibility Tes_ × 🎯 Link-Iot-Edge V1.8 Test Case _ |  |  |  |  |  |  |  |
|-------------------------------------------------------------------|-------------------------------------------------------------------------------------------------|----------------------------------------------------------------------|-----------------------------------------------------------------------|--|--|--|--|--|--|--|
| Gateway                                                           | ateway Compatibility Test Test Report 测试报告存放路径 <sup>maxim</sup><br>ummary Information           |                                                                      |                                                                       |  |  |  |  |  |  |  |
| Status:<br>Start Time:<br>End Time:<br>Elapsed Time:<br>Log File: | All texts parsed<br>20181210 15 13 55 277<br>20181210 15 14 24 518<br>100 00 29 641<br>log html |                                                                      |                                                                       |  |  |  |  |  |  |  |
| Test Statistic                                                    | s                                                                                               |                                                                      |                                                                       |  |  |  |  |  |  |  |
| Critical Tests<br>All Tests                                       | Total Statistics                                                                                | * Total * Pass * Fail * Elapsed * Pa<br>8 8 0 000029<br>8 8 0 000029 | neutra                                                                |  |  |  |  |  |  |  |
| No Tags                                                           | Statistics by Tag                                                                               | © Total © Pass © Fail © Elapsed © Pa                                 | Pass (Fail                                                            |  |  |  |  |  |  |  |
| Gateway Compatib                                                  | Statistics by Suite<br>lity Test                                                                | Total + Pass + Fail + Elapsed + Par     8 8 0 00.00.30               | Paus / Fail                                                           |  |  |  |  |  |  |  |
| Test Details                                                      |                                                                                                 |                                                                      |                                                                       |  |  |  |  |  |  |  |
| Totals Leg                                                        | s Suites Search                                                                                 |                                                                      |                                                                       |  |  |  |  |  |  |  |
| Type:                                                             | Critical Tests                                                                                  |                                                                      |                                                                       |  |  |  |  |  |  |  |
|                                                                   |                                                                                                 |                                                                      |                                                                       |  |  |  |  |  |  |  |
|                                                                   |                                                                                                 |                                                                      |                                                                       |  |  |  |  |  |  |  |
|                                                                   |                                                                                                 |                                                                      |                                                                       |  |  |  |  |  |  |  |
|                                                                   |                                                                                                 |                                                                      |                                                                       |  |  |  |  |  |  |  |
|                                                                   |                                                                                                 |                                                                      |                                                                       |  |  |  |  |  |  |  |
|                                                                   |                                                                                                 |                                                                      |                                                                       |  |  |  |  |  |  |  |
|                                                                   |                                                                                                 |                                                                      |                                                                       |  |  |  |  |  |  |  |
|                                                                   |                                                                                                 |                                                                      |                                                                       |  |  |  |  |  |  |  |
|                                                                   |                                                                                                 |                                                                      |                                                                       |  |  |  |  |  |  |  |
|                                                                   |                                                                                                 |                                                                      |                                                                       |  |  |  |  |  |  |  |
|                                                                   |                                                                                                 |                                                                      |                                                                       |  |  |  |  |  |  |  |
|                                                                   |                                                                                                 |                                                                      |                                                                       |  |  |  |  |  |  |  |
|                                                                   |                                                                                                 |                                                                      |                                                                       |  |  |  |  |  |  |  |
|                                                                   |                                                                                                 |                                                                      |                                                                       |  |  |  |  |  |  |  |
|                                                                   |                                                                                                 |                                                                      |                                                                       |  |  |  |  |  |  |  |
|                                                                   |                                                                                                 |                                                                      |                                                                       |  |  |  |  |  |  |  |
|                                                                   |                                                                                                 |                                                                      |                                                                       |  |  |  |  |  |  |  |

| (=) 🗇 🗧 C:\Use                                                                       | rs\miyuan\AppData\Local\T                                                                                                    | emp\RIDE                                        | k1s2b4.c         | f∖log.ht         | ml                                |             | P - C Gateway Compatibility Test 1 @ Link-Iot-Edge V1.8 Test Ca × |
|--------------------------------------------------------------------------------------|----------------------------------------------------------------------------------------------------|-------------------------------------------------|------------------|------------------|-----------------------------------|-------------|-------------------------------------------------------------------|
| Link-lot-Edge                                                                        | V1.8 Test Case Tes                                                                                                    | t Log                                           | 川试日              | 志存               | 了放路                               | Generate    | \$<br>0<br>0                                                      |
| Test Statistics                                                                      |                                                                                                    |                                                 |                  |                  |                                   |             |                                                                   |
| Critical Tests<br>All Tests                                                          | Total Statistics                                                                                                    | <ul> <li>Total</li> <li>8</li> <li>8</li> </ul> | Pass a<br>8<br>6 | Fail s<br>0<br>0 | Elapsed #<br>00:00:28<br>00:00:28 | Pass / Fail |                                                                   |
| No Tags                                                                              | Statistics by Tag                                                                                                    | e Total                                         | Pass t           | Fail =           | Elapsed #                         | Pass / Fail |                                                                   |
| Link-lot-Edge V1.8 Test Ca                                                           | Statistics by Suite                                                                                                    | • Total                                         | Pass #           | Fail +           | Elapsed # 00:00:29                | Pass / Fail |                                                                   |
| Test Execution Lo                                                                    | g                                                                                                    |                                                 |                  |                  |                                   |             |                                                                   |
| Europe Link lot Edge V<br>Full Name:<br>Source:<br>Start / End / Elapsed:<br>Status: | 11.8 Text Case<br>Link-lot-Edge V1.8 Test Case<br>C textSink at edge, v1.8, text, case ro<br>20181210 16:26.24.86 / 20181210 16<br>S critical text, 8 passed, 0 failed<br>8 test total, 8 passed, 0 failed | bot<br>5 26 58 469 / 00                         | 00 29 033        |                  |                                   |             |                                                                   |
| • TEET CheckGatew                                                                    | ayOnlineTest                                                                                                    |                                                 |                  |                  |                                   |             |                                                                   |
| + TEST CheckGatew                                                                    | ayTest_inform                                                                                                    |                                                 |                  |                  |                                   |             |                                                                   |
| + ETELE CheckLight                                                                   | inline lest                                                                                                    |                                                 |                  |                  |                                   |             |                                                                   |
| CheckLight                                                                           | ropertyrest                                                                                                    |                                                 |                  |                  |                                   |             |                                                                   |
| + CheckLights                                                                        | ensorcentre rest                                                                                                    |                                                 |                  |                  |                                   |             |                                                                   |
| + ETTE Checklights                                                                   | ensorger reperty res                                                                                                    |                                                 |                  |                  |                                   |             |                                                                   |
| • CheckRuleCo                                                                        | alculationTest                                                                                                    |                                                 |                  |                  |                                   |             |                                                                   |
|                                                                                      |                                                                                                    |                                                 |                  |                  |                                   |             |                                                                   |

| ot-Edge V1.8 Test Ca      | se Test Log 🔪 🔬                                    | Conversion<br>Conversion Conversion Conversion                                                                                                    |               |        |                     |                                                                                                    |  |
|---------------------------|----------------------------------------------------|----------------------------------------------------------------------------------------------------|---------------|--------|---------------------|----------------------------------------------------------------------------------------------------|--|
| atistics                  |                                                    | Uninden 10 secondi agri                                                                                                    |               |        |                     |                                                                                                    |  |
| Total Statistics          | 7 Total 9 Parts 7 Fail 8 Elapsed<br>8 8 0 00:00.28 | e Paus / Fail                                                                                                    |               |        |                     |                                                                                                    |  |
| (mar.)                    | 1 1 1 10.021                                       | CONTRACTOR OF THE OWNER OF THE OWNER OF |               |        |                     | (Carles and Carles and Carle |  |
| 00-1                      | 计算机 • 本助細盘 (C3 • 用户 • miyuan •                     | AppData + Local + Temp + RIDEk1s                                                                                                    | 264.d         |        |                     | <ul> <li>◆ 49 歴史市的(k1s2b4.d P)</li> </ul>                                                                                                    |  |
| Ape VILI Test Col (000) • | Open • 共初 • 11日 新聞文件                               | 2                                                                                                    |               |        |                     | 11 · [] 0                                                                                                    |  |
| ecution Log               | 4.67                                               | 2024 CH                                                                                                    | 10.771        | -tab   |                     |                                                                                                    |  |
| Link for Edge V           | 1246                                               | South and the second                                                                                                    | - Sector      |        |                     |                                                                                                    |  |
|                           | arome<br>(F) loss                                  | 2018/12/10 1626                                                                                                    | HTML Document | 224 KB |                     |                                                                                                    |  |
| 影 截近访问                    | sizm eutput                                        | 2018/12/10 16:27                                                                                                    | XML \$15      | 65 X8  |                     |                                                                                                    |  |
| CheckGanver TO M          | D report                                           | 2018/12/10 16:27                                                                                                    | HTML Document | 210 KB | 日志报告和测试报告发送到指定的官方邮箱 |                                                                                                    |  |
| OverkGatera               |                                                    |                                                                                                    |               |        |                     |                                                                                                    |  |
| CheckLightO S TELL        |                                                    |                                                                                                    |               |        |                     |                                                                                                    |  |
| B Checklight - 选文档        |                                                    |                                                                                                    |               |        |                     |                                                                                                    |  |
| 🖬 CheckLightSei 🌛 音乐      |                                                    |                                                                                                    |               |        |                     |                                                                                                    |  |
| CheckLightSee             |                                                    |                                                                                                    |               |        |                     |                                                                                                    |  |
| CheckLightSee             |                                                    |                                                                                                    |               |        |                     |                                                                                                    |  |
| CheckRuleC                |                                                    |                                                                                                    |               |        |                     |                                                                                                    |  |
|                           |                                                    |                                                                                                    |               |        |                     |                                                                                                    |  |
|                           |                                                    |                                                                                                    |               |        |                     |                                                                                                    |  |
|                           |                                                    |                                                                                                    |               |        |                     |                                                                                                    |  |
|                           |                                                    |                                                                                                    |               |        |                     |                                                                                                    |  |
|                           |                                                    |                                                                                                    |               |        |                     |                                                                                                    |  |
|                           |                                                    |                                                                                                    |               |        |                     |                                                                                                    |  |
|                           |                                                    |                                                                                                    |               |        |                     |                                                                                                    |  |
|                           |                                                    |                                                                                                    |               |        |                     |                                                                                                    |  |
|                           |                                                    |                                                                                                    |               |        |                     |                                                                                                    |  |
|                           |                                                    |                                                                                                    |               |        |                     |                                                                                                    |  |
|                           |                                                    |                                                                                                    |               |        |                     |                                                                                                    |  |
|                           |                                                    |                                                                                                    |               |        |                     |                                                                                                    |  |
|                           |                                                    |                                                                                                    |               |        |                     |                                                                                                    |  |
|                           |                                                    |                                                                                                    |               |        |                     |                                                                                                    |  |
|                           |                                                    |                                                                                                    |               |        |                     |                                                                                                    |  |
|                           |                                                    |                                                                                                    |               |        |                     |                                                                                                    |  |
|                           |                                                    |                                                                                                    |               |        |                     |                                                                                                    |  |
|                           |                                                    |                                                                                                    |               |        |                     |                                                                                                    |  |
|                           |                                                    |                                                                                                    |               |        |                     |                                                                                                    |  |

#### 重要提示:

## 请在您测试完成后,务必在云端控制台把创建的边缘实例重置。

| 物联网平台 |  | 2018-12-05发布公告: 物联网平台能功能发布! 查斯诈捕               |                        |         |            |       |                        |            |      |       |                        |  | × |    |
|-------|--|------------------------------------------------|------------------------|---------|------------|-------|------------------------|------------|------|-------|------------------------|--|---|----|
|       |  | 边缘史例 > 实例详细<br>LinkloTEdge Node 能需成功           |                        |         |            |       |                        |            |      |       |                        |  |   |    |
| 数据概览  |  |                                                |                        |         |            |       |                        |            |      |       |                        |  |   | 部署 |
| 快速入门  |  | CPU 使用率: - 查看 内存使用率: - 1                       |                        |         | 7使用率: - 查看 |       | 存值                     | 諸使用寧: - 查看 |      |       |                        |  |   |    |
| 设备管理  |  |                                                |                        |         |            |       |                        |            |      |       |                        |  |   |    |
| 边缘计算  |  | 实例信息                                           | 子设备                    | 子设备通信通道 | 规则计算       | 函数计算  | 流数据分析                  | 消息路由       | 日志服务 | 设置    |                        |  |   |    |
| 边缘实例  |  |                                                |                        |         |            |       |                        |            |      |       |                        |  | _ |    |
| 驱动管理  |  | 实例信息                                           |                        |         |            |       |                        |            |      |       |                        |  | 編 | 繊  |
| 规则引擎  |  | 实例名称                                           | LinkloTEdge            | e_Node  |            | 部属状态  | 部署成功                   |            |      | 云监控状态 |                        |  |   |    |
| 数据分析  |  | CPU 使用率                                        | <ul> <li>查看</li> </ul> |         |            | 内存使用率 | <ul> <li>查看</li> </ul> |            |      | 存储使用率 | <ul> <li>查看</li> </ul> |  |   |    |
| 扩展服务  |  | 亦個讲現                                           | 香茶                     |         |            | 创建时间  | 2018-12-06 13:         |            |      |       |                        |  |   |    |
| 产品文档  |  | 94179327118 문제 언것(REUDIN) 2010-12/10 13/4/,440 |                        |         |            |       |                        |            |      |       |                        |  |   |    |
|       |  | 修改时间 2018-12-10 10:45:35                       |                        |         |            |       |                        |            |      |       |                        |  |   |    |
|       |  | 实例标签                                           |                        |         |            |       |                        |            |      |       |                        |  |   |    |
|       |  |                                                |                        |         |            |       |                        |            |      |       |                        |  |   |    |